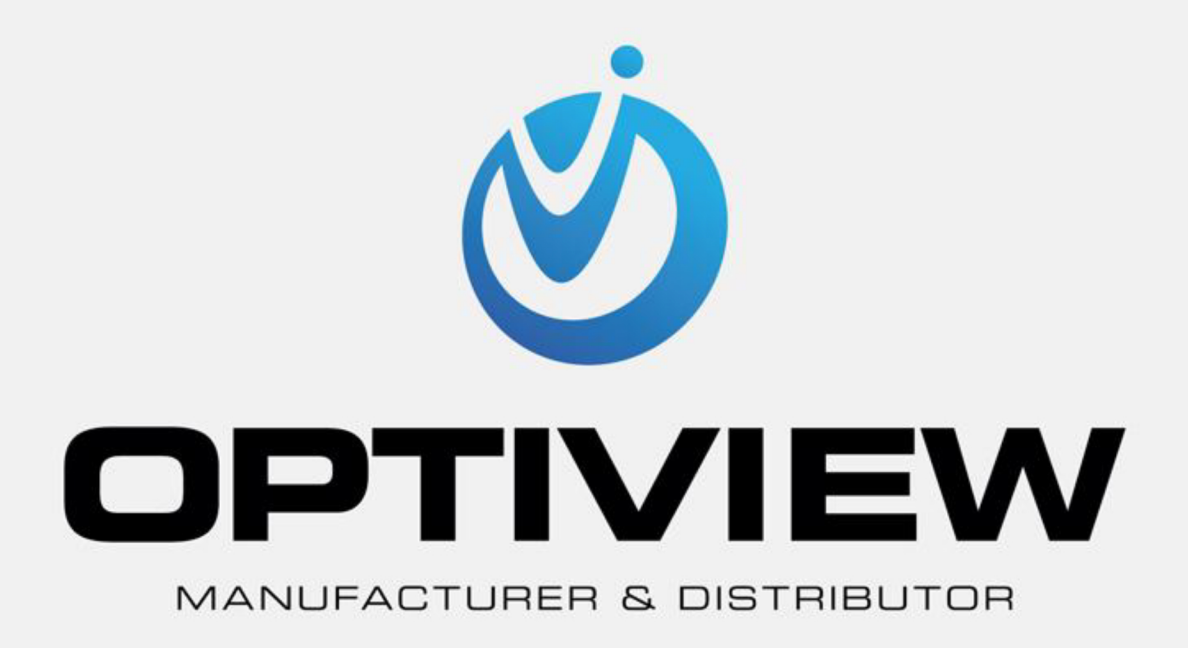

# HDMI-WALL QUICK START GUIDE

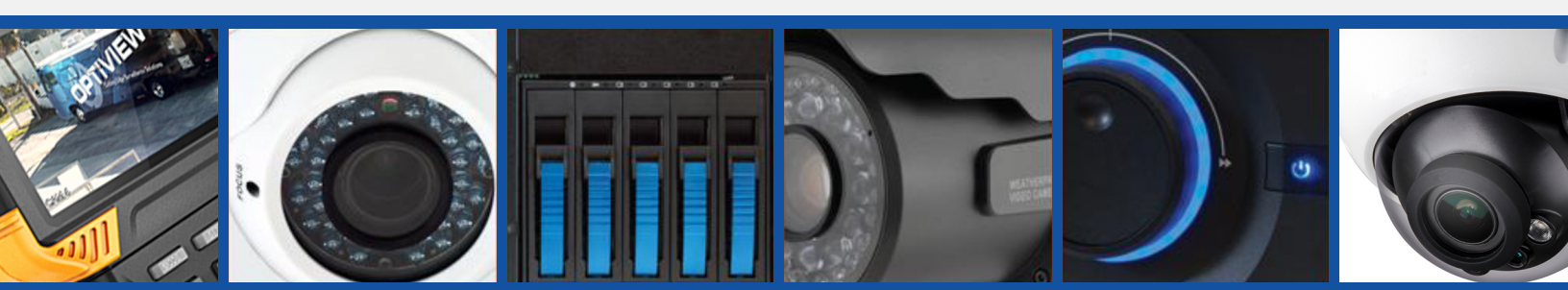

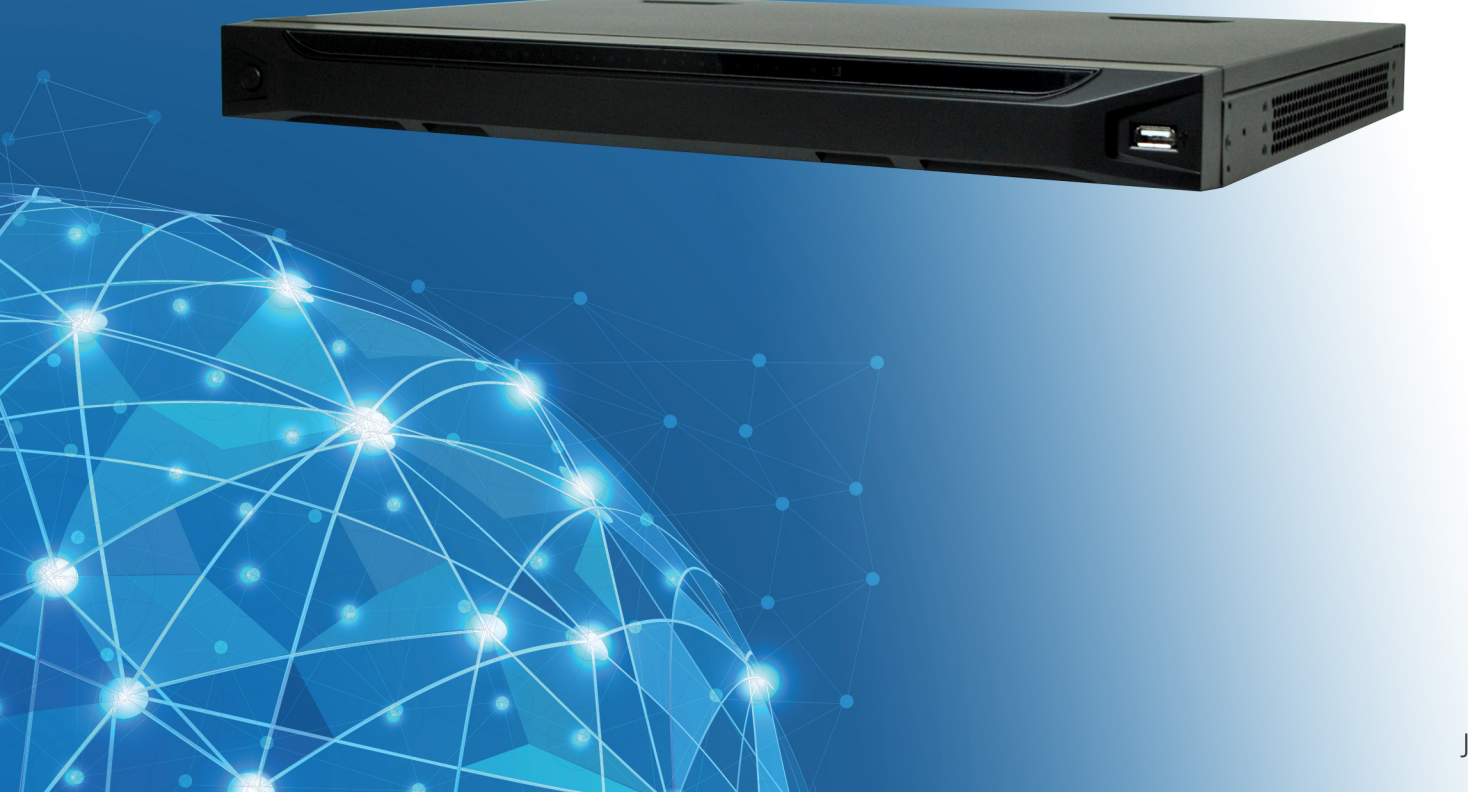

V3.1.1 JULY 2016

# Table of Contents

| 1   | OV   | ERVIEW                                                             | 1  |
|-----|------|--------------------------------------------------------------------|----|
|     |      |                                                                    |    |
| 1.1 | G    | eneral Introduction                                                | 1  |
| 1 2 | ç    | perifications                                                      | 3  |
| 1.2 | 0    |                                                                    |    |
| 1   | .2.1 | 1-channel 4K High Definition Series                                | 3  |
| 1   | .2.2 | 4-channel 4K High Definition Series                                | 4  |
| 1   | .2.3 | 1/4-channel high Definition Series                                 | 5  |
| 1   | .2.4 | 9/16-channel High Definition Series                                | 6  |
| 2   | FRO  | ONT PANEL/REAR PANEL/INSTALLATION                                  | 9  |
|     |      |                                                                    |    |
| 2.1 | С    | neck Unpacked HDMI-WALL                                            | 9  |
|     |      |                                                                    |    |
| 2.2 | F    | ont panel                                                          | 9  |
| 2   | .2.1 | 1/4-channel 4K High Definition &1/4-channel High Definition Series | 9  |
| 2   | .2.2 | 9/16-channel High Definition Series                                | 10 |
| 2.3 | R    | ear Panel                                                          | 11 |
| 2   | 31   | 1-channel 4K High Definition Series                                | 11 |
| 2   | 32   | 4-channel 4K high definition series                                | 12 |
| 2   | .3.3 | 1-channel High Definition Series                                   |    |
| 2   | .3.4 | 4-channel High Definition Series                                   | 13 |
| 2   | .3.5 | 9-channel High Definition Series                                   | 13 |
| 2   | .3.6 | 16-channel High Definition Series                                  | 14 |
| 2.4 | С    | onnection                                                          | 15 |
|     |      |                                                                    |    |
| 3   | OP   | ERATION                                                            | 16 |
|     |      |                                                                    |    |
| 3.1 | в    | bot Up and Shut Down                                               | 16 |

| 3.2        | Login                                       |    |
|------------|---------------------------------------------|----|
| 3.2        | 2.1 Preparation                             |    |
| 3.2        | 2.2 Login                                   |    |
|            |                                             |    |
| 3.3        | Main Window                                 |    |
|            |                                             |    |
| 34         | Video Wall Splicing (Display Pane) Function | 25 |
| 0.4        |                                             |    |
|            |                                             |    |
| 3.5        | Add /Remove Front-end Device                |    |
| 3.5        | 5.1 Add device                              |    |
| 3.5        | 5.2 Delete Device                           |    |
|            |                                             |    |
| 3.6        | Decode Channel Setup                        |    |
|            |                                             |    |
| 3.7        | File Playback and Time Playback             |    |
| 37         | 7.1 File Playback                           | 30 |
| 3.7        | 7.2 Time Playback                           | 32 |
| 0.7        |                                             |    |
| 3.8        | Decoder                                     |    |
| 20         |                                             | 20 |
| ა.o<br>ვ გ | 3.2 Decode Output                           |    |
| 3.8        | 3.3 Decode Strategy                         |    |
| 3.8        | 3.4 Screen Show                             |    |
| 3.8        | 3.5 Output Options                          |    |
| 3.8        | 3.6 Background Color                        |    |
| 3.8        | 3.7 Split Line                              |    |
|            |                                             |    |
| 4          | ALARM INPUT AND OUTPUT                      |    |
|            |                                             |    |
|            |                                             |    |
| 4.1        | Alarm Input Port                            |    |
|            |                                             |    |
| 4.2        | Alarm Output Port                           | 41 |
|            |                                             |    |
|            |                                             |    |
| 4.3        | Alarm Output Relay Specifications           |    |

# Welcome

Thank you for purchasing our product!

This quick start guide will help you become familiar with our HDMI-WALL in a very short time. Before installation and operation please read the following safeguard and warning carefully!

Please keep it well for future reference !

# **Important Safeguard and Warning**

#### 1. Electrical safety

All installation and operation here should conform to your local electrical safety codes.

The product must be grounded to reduce the risk of electric shock.

We assume no liability or responsibility for all the fires or electric shock caused by improper handling or installation.

Please use three-pin power socket (with GND).

We are not liable for any problems caused by unauthorized modifications or attempted repair.

#### 2. Installation

Do not apply power to the HDMI-WALL before completing installation. Do not put object on the HDMI-WALL.

#### 3 . Environment

This series HDMI-WALL should be installed in a cool, dry place away from direct sunlight, inflammable, explosive substances and etc.

Please guarantee sound ventilation and keep device clean.

#### 4. About Accessories

Be sure to use all the accessories recommended by manufacturer. Contact your local retailer ASAP if something is damaged in the accessory package.

# 1 Overview

# 1.1 General Introduction

These high definition series product is a network audio & video decode device designed and developed for the video network monitor system. It has elegant shape and strong data process capability. It has stable and sound network function and supports all popular encode modes. This series product has sound expansibility and it is easy to maintain and connect.

This kind of design is convenient for the whole network video surveillance system to install, control and manage. At the same time, it greatly reduces the system cost.

The decoder adopts embedded OS and effectively guarantees the security, stability, reliability and high performance of the network video surveillance system.

| Model                                     | Decode Output Capability                                                                                                  | Output Port                        | Split Mode                                           |
|-------------------------------------------|----------------------------------------------------------------------------------------------------|------------------------------------|------------------------------------------------------|
| 1-channel 4K<br>high definition<br>series | <ul> <li>16-channel 1080P resolution<br/>video decode output</li> <li>12-channel 300w video decode<br/>output.</li> </ul> | <ul><li>VGA</li><li>HDMI</li></ul> | The TV screen supports 1/4/9/16-window display mode. |
|                                           | • 7-channel 500w video decode output.                                                                                     |                                    |                                                      |
|                                           | • 6-channel 600w video decode output.                                                                                     |                                    |                                                      |
|                                           | • 4-channel 800w video decode output.                                                                                     |                                    |                                                      |
|                                           | • 1-channel 1200w video decode output.                                                                                    |                                    |                                                      |
|                                           | • 1-channel 1080P SVAC video decode output.                                                                               |                                    |                                                      |
|                                           | • 1-channel 1080P H.265 video decode output.                                                                              |                                    |                                                      |
| 4-channel 4K<br>high definition           | • 4-channel 1200W video decode output.                                                                                    | <ul><li>VGA</li><li>HDMI</li></ul> | The TV screen supports 1/4/9/16-window display       |
| series                                    | <ul> <li>4-channel 800W video decode output.</li> <li>16-channel 1080P video decode</li> </ul>                            | BNC                                | mode.                                                |

These series products all support window split function.

| Model                                  | Decode Output Capability                                                                                                    | Output Port                                        | Split Mode                                                                                                    |
|----------------------------------------|----------------------------------------------------------------------------------------------------|----------------------------------------------------|----------------------------------------------------------------------------------------------------|
|                                        | <ul> <li>output.</li> <li>36-channel 720P video decode<br/>output.</li> <li>64-channel 960H video decode<br/>output.</li> <li>4-channel 1200W H.265 video<br/>decode output.</li> <li>4-channel 800W H.265 video<br/>decode output.</li> <li>16-channel 1080P H.265 video<br/>decode output.</li> <li>36-channel 720P H.265 video<br/>decode output.</li> <li>64-channel 960H H.265 video<br/>decode output</li> </ul> |                                                    |                                                                                                    |
| 1-channel<br>high definition<br>series | <ul> <li>4-channel 1080P resolution video decode output.</li> <li>12-channel 960H resolution video decode output</li> <li>16-channel D1 resolution video decode output</li> </ul>                                                                                                    | <ul><li>VGA</li><li>HDMI</li><li>BNC</li></ul>     | The TV screen supports 1/4/9/16-window display mode.                                                                              |
| 4-channel<br>high definition<br>series | <ul> <li>7-channel 1080P resolution video decode output.</li> <li>24-channel 960H resolution video decode output</li> <li>28-channel D1 resolution video decode output</li> </ul>                                                                                                    | <ul> <li>VGA</li> <li>HDMI</li> <li>BNC</li> </ul> | The first TV screen<br>supports<br>1/4/9/16-window display<br>mode. The rest TV<br>screens support<br>1/4-window display<br>mode. |
| 9-channel<br>high definition<br>series | <ul> <li>2-channel 800w resolution<br/>non-real time video decode<br/>output.</li> <li>8-channel 500w resolution<br/>non-real time video decode<br/>output.</li> <li>8-channel 300w resolution<br/>non-real time video decode<br/>output.</li> <li>9-channel 1080P resolution</li> </ul>                                                                                                    | <ul> <li>VGA</li> <li>HDMI</li> </ul>              | The first TV screen<br>supports<br>1/4/9/16-window display<br>mode. The rest TV<br>screens support<br>1/4-window display<br>mode. |

| Model                                   | Decode Output Capability                                                                                      | Output Port                        | Split Mode                                   |
|-----------------------------------------|----------------------------------------------------------------------------------------------------|------------------------------------|----------------------------------------------|
|                                         | <ul> <li>video decode output.</li> <li>33-channel 720P resolution video decode output.</li> </ul>             |                                    |                                              |
|                                         | <ul> <li>44-channel 960H resolution<br/>video decode output</li> </ul>                                        |                                    |                                              |
|                                         | • 48-channel D1 resolution video decode output                                                                |                                    |                                              |
| 16-channel<br>high definition<br>series | <ul> <li>4-channel 800w resolution<br/>non-real time video decode<br/>output.</li> </ul>                      | <ul><li>VGA</li><li>HDMI</li></ul> | The TV screen supports1/4-windowdisplaymode. |
|                                         | <ul> <li>16-channel 500w resolution<br/>non-real time video decode<br/>output.</li> </ul>                     |                                    |                                              |
|                                         | <ul> <li>16-channel 300w resolution<br/>non-real time video decode<br/>output.</li> </ul>                     |                                    |                                              |
|                                         | <ul> <li>26-channel 1080P 8 Mbps or<br/>32-channel 1080P 6Mbps<br/>resolution video decode output.</li> </ul> |                                    |                                              |
|                                         | • 52-channel 720P resolution video decode output.                                                             |                                    |                                              |
|                                         | <ul> <li>64-channel 960H resolution<br/>video decode output</li> </ul>                                        |                                    |                                              |
|                                         | • 64-channel D1 resolution video decode output                                                                |                                    |                                              |

# 1.2 Specifications

# 1.2.1 1-channel 4K High Definition Series

| Device Model   | 1-channel 4K high definition series                                                     |
|----------------|-----------------------------------------------------------------------------------------|
| Main Processor | High performance industry embedded micro processor                                      |
| OS             | Embedded LINUX                                                                          |
| Input Device   | Front panel button and keyboard                                                         |
| Shortcut Menu  | N/A                                                                                     |
| Video Standard | SVAC/MPEG4/H.264/MJPEG/H.265                                                            |
| Audio Standard | PCM/G711                                                                                |
|                | Device Model<br>Main Processor<br>OS<br>Input Device<br>Shortcut Menu<br>Video Standard |

| Specification | Decode          | QCIF/CIF/2CIF/HD1/D1/960H/720P/1080P/300w/500w/600w/800w/                |
|---------------|-----------------|--------------------------------------------------------------------------|
|               | Display         | 1200w                                                                    |
|               | Resolution      |                                                                          |
|               | Video Frame     | PAL:1~25f/s; NTSC:1~30f/s                                                |
|               | Rate            |                                                                          |
|               | Bit stream Type | Composite stream/Video stream                                            |
|               | Video Output    | 1 channel                                                                |
|               | Channel         |                                                                          |
|               | Video Output    | VGA/HDMI                                                                 |
|               | Port            |                                                                          |
|               | Audio Output    | 1 channel                                                                |
|               | Channel         |                                                                          |
|               | Audio Output    | HDMI                                                                     |
|               | Port            |                                                                          |
|               | Communication   | <ul> <li>One RJ45 10M/ 100M/1000M self-adaptive Ethernet port</li> </ul> |
|               | Port            | <ul> <li>One RS232 port</li> <li>One RS232 port</li> </ul>               |
|               |                 | One R5485 poils (semi-duplex)                                            |
|               | Channel         | r channel                                                                |
|               | Audio Talk Port | RCA(Level: 2Vrms. Output resistance : 10kΩ)                              |
|               | Alarm input     | 4 channels                                                               |
|               | Alarm Output    | 4-ch relay output (30VDC 1A.125VAC 0/5A activation output)               |
| Working       | Power           | DC12V, 3.3A                                                              |
| Environment   | Power           | ≤20W                                                                     |
| and Other     | Consumption     |                                                                          |
| Physical      | Working         | −10°C~+55°C                                                              |
| Specification | Temperature     |                                                                          |
|               | Working         | 10%—95% 86kpa—106kpa                                                     |
|               | Humidity        |                                                                          |
|               | Dimension       | 440×300×42.1mm                                                           |
|               | (mm)            |                                                                          |
|               | Weight          | 3.00 kg—3.50 kg                                                          |

# 1.2.2 4-channel 4K High Definition Series

|                     | Device Model   | 4-channel 4K high definition series                |
|---------------------|----------------|----------------------------------------------------|
|                     | Main Processor | High performance industry embedded micro processor |
| System<br>Parameter | OS             | Embedded LINUX                                     |
| i alametei          | Input Device   | Front panel button and keyboard                    |
|                     | Shortcut Menu  | N/A                                                |
| Hardware            | Video Standard | MPEG4/H.264/MJPEG/H.265                            |
| Port                | Audio Standard | PCM/G711                                           |

| Specification | Decode               | QCIF/CIF/2CIF/HD1/D1/960H/720P/1080P/300w/500w/600w/800w/     |
|---------------|----------------------|---------------------------------------------------------------|
|               | Display              | 1200w                                                         |
|               | Resolution           |                                                               |
|               | Video Frame          | PAL:1~25f/s; NTSC:1~30f/s                                     |
|               | Rate                 |                                                               |
|               | Bit stream Type      | Composite stream/Video stream                                 |
|               | Audio/video          |                                                               |
|               | input Channel        | 1 channel                                                     |
|               | Audio/video          |                                                               |
|               | input Port           | HDMI                                                          |
|               | Video Output         | 4 channels                                                    |
|               | Channel              |                                                               |
|               | Video Output         | VGA/HDMI/BNC                                                  |
|               | Port                 |                                                               |
|               | Audio Output         | 4 channels                                                    |
|               |                      | LIDNU/DNO/Laval: 0.2)/ - 2)/ Ovtaut registeres: EkO)          |
|               | Audio Ouipui<br>Bort | HDIVII/BNC(Level: 0.2V $\sim$ 3V, Output resistance. $5K22$ ) |
|               | Communication        | One R 1/5 10M/ 100M/1000M self-adaptive Ethernet port         |
|               | Port                 | <ul> <li>One RS232 port</li> </ul>                            |
|               | 1 0.1                | <ul> <li>One RS485 port</li> </ul>                            |
|               |                      | <ul> <li>One RJ45 port for screen control</li> </ul>          |
|               | Audio Talk           | 1 channel                                                     |
|               | Channel              |                                                               |
|               | Audio Talk Port      | BNC(Level: 2Vrms. Output resistance : $10k\Omega$ )           |
|               | Alarm input          | 4 channels                                                    |
|               | Alarm Output         | 4-ch relay output (30VDC 1A.125VAC 0/5A activation output)    |
| Working       | Power                | DC12V, 5.0A                                                   |
| Environment   | Power                | ≤40W                                                          |
| and Other     | Consumption          |                                                               |
| Physical      | Working              | −10°C~+55°C                                                   |
| Specification | Temperature          |                                                               |
|               | Working              | 10%-95% 86kpa-106kpa                                          |
|               | Humidity             |                                                               |
|               | Dimension            | 440×300×42.1mm                                                |
|               | (mm)                 |                                                               |
|               | Weight               | 3.00 kg—3.50 kg                                               |

# 1.2.3 1/4-channel high Definition Series

| System    | Device Model      | 1-channel high definition series                   | I high definition series 4-channel high definition series |  |  |
|-----------|-------------------|----------------------------------------------------|-----------------------------------------------------------|--|--|
| Parameter | Main Processor    | High performance industry embedded micro processor |                                                           |  |  |
|           | OS Embedded LINUX |                                                    |                                                           |  |  |

|                  | Input Device            | Front panel button and keyboard                                          |                              |  |
|------------------|-------------------------|--------------------------------------------------------------------------|------------------------------|--|
|                  | Shortcut Menu           | N/A                                                                      |                              |  |
|                  | Video Standard          | MPEG4/H.264/ MJPEG                                                       |                              |  |
|                  | Audio Standard          | PCM/G711                                                                 |                              |  |
|                  | Decode                  | QCIF/CIF/2CIF/HD1/D1/960H/720P/1080P                                     |                              |  |
|                  | Display                 |                                                                          |                              |  |
|                  | Resolution              |                                                                          |                              |  |
|                  | Video Frame             | PAL:1~25f/s; NTSC:1~30f/s                                                |                              |  |
|                  | Rate                    |                                                                          |                              |  |
|                  | Bit stream Type         | Composite stream/Video stream                                            |                              |  |
|                  | Video Output<br>Channel | 1 channels                                                               | 4 channels                   |  |
| Hardware<br>Port | Video Output<br>Port    | VGA/HDMI/BNC                                                             |                              |  |
| Specification    | Audio Output            | 1 channel                                                                | 4 channels                   |  |
|                  | Channel                 |                                                                          |                              |  |
|                  | Audio Output            | HDMI/BNC (Level: 200-3000 mV. Resistance: $5\Omega$ )                    |                              |  |
|                  | Port                    |                                                                          |                              |  |
|                  | Communication           | <ul> <li>One RJ45 10M/ 100M/1000M self-adaptive Ethernet port</li> </ul> |                              |  |
|                  | Port                    | One RS232 port     Two duplex PS485 ports                                |                              |  |
|                  | Audio Talk              | 1 channel                                                                |                              |  |
|                  | Channel                 |                                                                          |                              |  |
|                  | Audio Talk Port         | BNC(Level: 2Vrms. Output resistance : 10kΩ)                              |                              |  |
|                  | Alarm input             | 16 channels                                                              |                              |  |
|                  | Alarm Output            | 8-ch relay output (30VDC 1A.125                                          | 5VAC 0/5A activation output) |  |
| Working          | Power                   | DC12V, 3.3A                                                              | DC12V, 5.0A                  |  |
| Environment      | Power                   | ≤10W                                                                     | ≤40W                         |  |
| and Other        | Consumption             |                                                                          |                              |  |
| Physical         | Working                 | −10°C~+55°C                                                              |                              |  |
| Specification    | Temperature             |                                                                          |                              |  |
|                  | Working                 | 10%—95% 86kpa—106kpa                                                     |                              |  |
|                  | Dimonsion               | 440x200x42 1mm                                                           |                              |  |
|                  | (mm)                    | 440×300×42.1mm                                                           |                              |  |
|                  | Weight                  | 3.00 kg—3.50 kg                                                          |                              |  |
|                  | -                       |                                                                          |                              |  |

# 1.2.4 9/16-channel High Definition Series

| System    | Device Model   | 9-channel high definition series                   | 16-channel | high | definition |
|-----------|----------------|----------------------------------------------------|------------|------|------------|
| Parameter |                |                                                    | series     |      |            |
|           | Main Processor | High performance industry embedded micro processor |            |      |            |

|                           | OS                              | Embedded LINUX                                                                                                    |                                                                                                    |  |  |  |
|---------------------------|---------------------------------|----------------------------------------------------------------------------------------------------|----------------------------------------------------------------------------------------------------|--|--|--|
|                           | Input Device                    | Front panel button and keyboard                                                                                                    |                                                                                                    |  |  |  |
|                           | Shortcut Menu                   | N/A                                                                                                    |                                                                                                    |  |  |  |
| Hardware                  | Video Standard                  | MPEG4/H.264/ MJPEG                                                                                                    |                                                                                                    |  |  |  |
| Port                      | Audio Standard                  | PCM/G711                                                                                                    |                                                                                                    |  |  |  |
| Specification             | Decode<br>Display<br>Resolution | QCIF/CIF/2CIF/HD1/D1/960H/720P<br>800w                                                                                                    | /1080P/300w/500w/600w/                                                                                                    |  |  |  |
|                           | Video Frame<br>Rate             | PAL:1~25f/s; NTSC:1~30f/s                                                                                                    |                                                                                                    |  |  |  |
|                           | Bit stream Type                 | Composite stream/Video stream                                                                                                    |                                                                                                    |  |  |  |
|                           | Video Output<br>Channel         | 9 channels                                                                                                    | 16 channels                                                                                                    |  |  |  |
|                           | Video Output<br>Port            | VGA/HDMI                                                                                                    | VGA/HDMI                                                                                                    |  |  |  |
|                           | Audio Output<br>Channel         | 9 channels                                                                                                    | 16 channels                                                                                                    |  |  |  |
|                           | Audio Output<br>Port            | HDMI/DB15 audio BNC                                                                                                    | HDMI/DVI-I audio BNC                                                                                                    |  |  |  |
|                           | Communication<br>Port           | <ul> <li>One RJ45 10M/ 100M/1000M self-adaptive Ethernet port</li> <li>One RS232 port</li> <li>One standard RS485 port</li> </ul>                                       | <ul> <li>Two RJ45 10M/<br/>100M/1000M<br/>self-adaptive Ethernet<br/>ports</li> <li>One RS232 port</li> <li>One standard RS485<br/>port</li> </ul> |  |  |  |
|                           | Audio Talk<br>Channel           | 1 channel                                                                                                    | · ·                                                                                                    |  |  |  |
|                           | Audio Talk Port                 | 3.5mm jack port, input port: 3.5mm port(Level 2V Line in/50mV Mic in, input resistance10k $\Omega$ ); output port: 3.5mm port(Level 2V, output resistance 16 $\Omega$ ) |                                                                                                    |  |  |  |
|                           | Alarm input                     | 4 channels                                                                                                    | N/A                                                                                                    |  |  |  |
|                           | Alarm Output                    | 4-ch relay output (30VDC<br>1A.125VAC 0.5A activation<br>output)                                                                                                    | N/A                                                                                                    |  |  |  |
| Working                   | Power                           | AC100-240V, 50Hz~60Hz                                                                                                    |                                                                                                    |  |  |  |
| Environment<br>and Other  | Power<br>Consumption            | ≤70W                                                                                                    | ≪90W                                                                                                    |  |  |  |
| Physical<br>Specification | Working<br>Temperature          | −10°C~+55°C                                                                                                    |                                                                                                    |  |  |  |
|                           | Working<br>Humidity             | 10%—95% 86kpa—106kpa                                                                                                    |                                                                                                    |  |  |  |

|  |        | Dimension<br>(mm) | 440X408X70mm     | 448×440×89mm |
|--|--------|-------------------|------------------|--------------|
|  | Weight | 4.5kg~4.8kg       | 7kg $\sim$ 7.5kg |              |

# 2 Front Panel/Rear Panel/Installation

Note:

- All the installation and operations here should conform to your local electric safety rules.
- VGA cable quality and length can affect the video quality. It may result in distorted video, noise, black margin. The video quality may vary even if you are viewing the same video via different VGA cables.

# 2.1 Check Unpacked HDMI-WALL

When you received the HDMI-WALL from the shipping agency, please check whether there is any visible damage. The protective materials used for the package of the HDMI-WALL can protect most accidental clashes during transportation. Then you can open the box to check the accessories.

Please check the items in accordance with the list.

Finally you can remove the protective film of the HDMI-WALL.

The label at the bottom of the box is very important. Usually we need you to present the serial number when we provide the service after sales.

# 2.2 Front panel

#### 2.2.1 1/4-channel 4K High Definition &1/4-channel High Definition Series

The 1-channel 4K high definition and 1/4-channel high definition series front panel is shown as in Figure 2-1.

Figure 2-1

Please refer to the following sheet for detailed information.

| Name              | Icon                                                                                                    | Function                                                        |  |  |
|-------------------|----------------------------------------------------------------------------------------------------|-----------------------------------------------------------------|--|--|
| Power button      |                                                                                                    | Press it for three seconds to boot up or shut down the          |  |  |
|                   | $\bigcirc$                                                                                                    | device.<br>Press it three times within one second, it can clear |  |  |
|                   |                                                                                                    |                                                                 |  |  |
|                   |                                                                                                    | device configuration.                                           |  |  |
| Power indicator   | (1)                                                                                                    | The indicator light becomes on when system boots up.            |  |  |
| light             | 0                                                                                                    |                                                                 |  |  |
| Network indicator | Q                                                                                                    | The indicator light becomes on when abnormal                    |  |  |
| light             | 66                                                                                                    | network event occurs (offline, IP conflict and etc.)            |  |  |
|                   |                                                                                                    |                                                                 |  |  |
| USB port          | and the second second s | Connect to external USB device.                                 |  |  |
|                   |                                                                                                    |                                                                 |  |  |
|                   |                                                                                                    |                                                                 |  |  |

| Name           |           | Icon    | Function                                                  |
|----------------|-----------|---------|-----------------------------------------------------------|
| Alarm<br>light | indicator |         | N/A                                                       |
| HDD<br>light   | indicator |         | N/A                                                       |
| IR receiv      | /er       | IR      | N/A                                                       |
| Output         | indicator | 1 2 3 4 | It is to display output port working mode.                |
| light          |           |         | For 1-channel 4K high definition series and 1-channel     |
|                |           |         | high definition series, only the first indicator light is |
|                |           |         | effective.                                                |
|                |           |         | For 4-channel 4K high definition series and 4-channel     |
|                |           |         | high definition series, only the channel 1 to channel 4   |
|                |           |         | indicator lights is effective.                            |

# 2.2.2 9/16-channel High Definition Series

The 9-channel high definition series front panel is shown as in Figure 2-2.

| U IR | ሳይፀሕ | 1 2 3 4 5 6 7 8 | 9 10 11 12 13 14 15 16 |  |
|------|------|-----------------|------------------------|--|
|      |      |                 |                        |  |
|      |      |                 |                        |  |
|      |      |                 | ſ                      |  |

Figure 2-2

The 16-channel high definition series front panel is shown as in Figure 2-3.

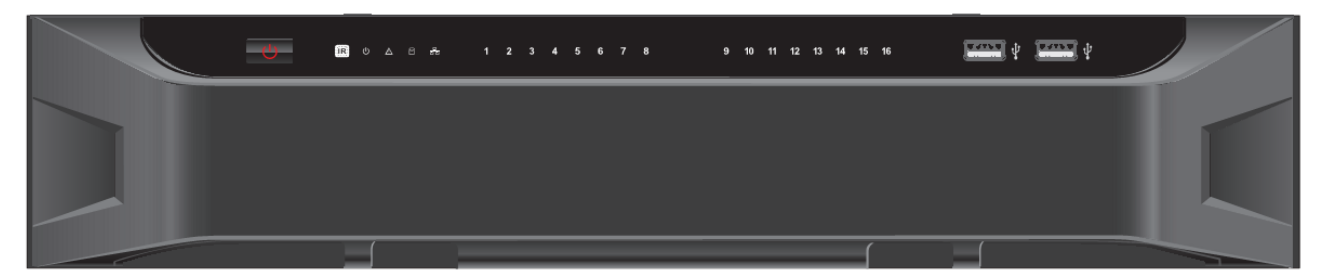

Figure 2-3

Please refer to the following sheet for detailed information.

| Name         | lcon | Function                                               |
|--------------|------|--------------------------------------------------------|
| Power button | (1)  | Press it for three seconds to boot up or shut down the |
|              |      | device.                                                |
|              |      | Press it three times within one second, it can clear   |
|              |      | device configuration.                                  |

| Name                       | Icon     | Function                                                                                                    |
|----------------------------|----------|----------------------------------------------------------------------------------------------------|
| Power indicator light      | С        | The indicator light becomes on when system boots up.                                                                                                    |
| Network indicator<br>light | <u>_</u> | The indicator light becomes on when abnormal network event occurs (offline, IP conflict and etc.)                                                                                                    |
| USB port                   |          | Connect to external USB device.                                                                                                    |
| Alarm indicator<br>light   |          | N/A                                                                                                    |
| HDD indicator<br>light     | 8        | N/A                                                                                                    |
| IR receiver                | IR       | N/A                                                                                                    |
| Output indicator<br>light  | 1 2 3 4  | It is to display output port working mode.<br>For 9-channel high definition series, only the channel<br>1 to channel 9 indicator light is effective.<br>For 16-channel high definition series, only the channel<br>1 to channel 16 indicator light is effective. |

# 2.3 Rear Panel

# 2.3.1 1-channel 4K High Definition Series

The rear panel is shown as below. See Figure 2-4.

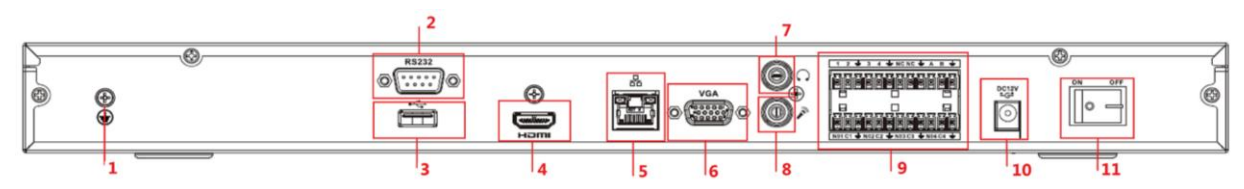

Figure 2-4

| Please  | refer to | the fol | lowing | sheet for | detailed | information |
|---------|----------|---------|--------|-----------|----------|-------------|
| 1 16036 |          |         | lowing | SHEELIUI  | uelaneu  | mormation.  |

| SN | Port Name            | SN | Port Name                                                               | SN | Port Name |
|----|----------------------|----|-------------------------------------------------------------------------|----|-----------|
| 1  | Ground screw<br>hole | 2  | RS232 port                                                              | 3  | USB port  |
| 4  | HDMI port            | 5  | Network<br>interface(10M/100M/1<br>000M self-adaptive<br>Ethernet port) | 6  | VGA port  |

| SN | Port Name                      | SN | Port Name                       | SN | Port Name                                                        |
|----|--------------------------------|----|---------------------------------|----|------------------------------------------------------------------|
| 7  | Audio talk output port RCA OUT | 8  | Audio talk input<br>port RCA IN | 9  | 4-channel alarm input,<br>4-channel alarm output,<br>RS485 port. |
| 10 | Power socket                   | 11 | Power switch                    |    |                                                                  |

### 2.3.2 4-channel 4K high definition series

The rear panel is shown as below. See Figure 2-5.

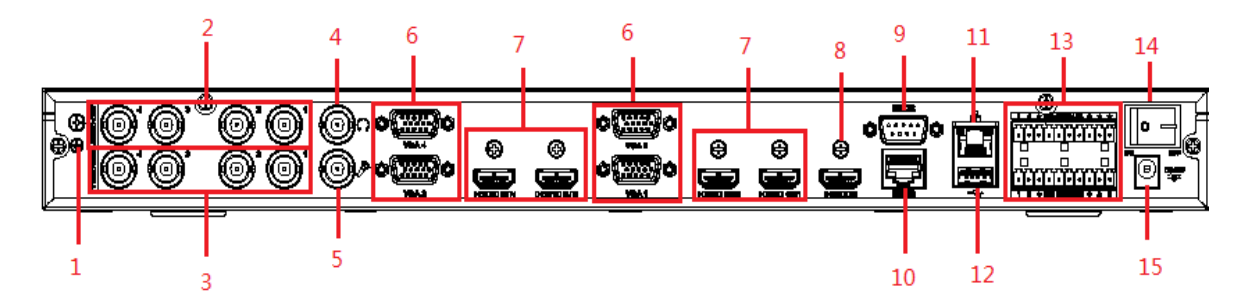

Figure 2-5

Please refer to the following sheet for detailed information.

| SN | Port Name              | SN | Port Name                | SN | Port Name         |
|----|------------------------|----|--------------------------|----|-------------------|
| 1  | Ground screw hole      | 2  | Audio output port(BNC)   | 3  | Video output port |
|    |                        |    |                          |    | (BNC)             |
| 4  | Audio talk input       | 5  | Audio talk output        | 6  | VGA port          |
|    | port                   |    | port                     |    |                   |
| 7  | HDMI output port       | 8  | HDMI input port          | 9  | RS232 port        |
| 10 | RS232 port to control  | 11 | Network                  | 12 | USB port          |
|    | the screen             |    | interface(10M/100M/1000  |    |                   |
|    |                        |    | M self-adaptive Ethernet |    |                   |
|    |                        |    | port)                    |    |                   |
| 13 | Alarm input, alarm     | 14 | Power on-off button      | 15 | Power socket      |
|    | output, standard RS485 |    |                          |    |                   |
|    | port                   |    |                          |    |                   |

### 2.3.3 1-channel High Definition Series

The rear panel is shown as below. See Figure 2-6.

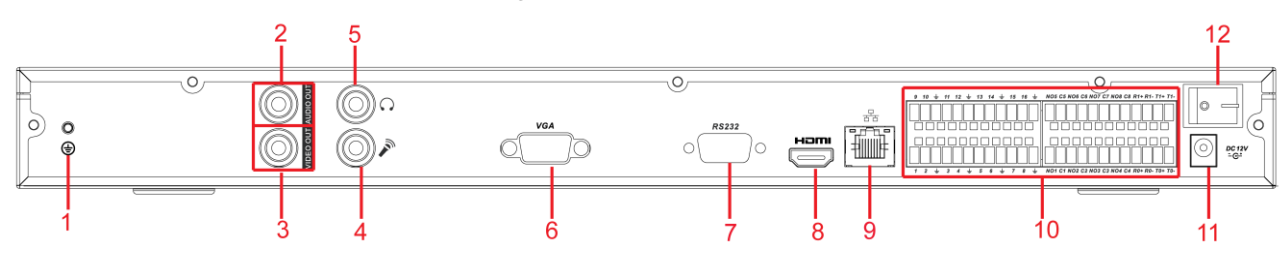

Figure 2-6

Please refer to the following sheet for detailed information.

| SN | Port Name            | SN          | Port Name              | SN | Port Name               |  |
|----|----------------------|-------------|------------------------|----|-------------------------|--|
| 1  | Ground screw hole    | 2           | Audio output port(BNC) | 3  | Video output port (BNC) |  |
| 4  | Audio talk input     |             | Audio talk output      | 6  | VGA port                |  |
|    | port                 |             | port                   |    |                         |  |
|    | RS232 port           | 8 HDMI port |                        | 9  | Network                 |  |
| 7  |                      |             |                        |    | interface(10M/100M/100  |  |
| '  |                      |             |                        |    | 0M self-adaptive        |  |
|    |                      |             |                        |    | Ethernet port)          |  |
| 10 | Relay input, relay   | 11          | Power socket           | 12 | Power switch            |  |
|    | output, duplex RS485 |             |                        |    |                         |  |
|    | port                 |             |                        |    |                         |  |

### 2.3.4 4-channel High Definition Series

The rear panel is shown as in Figure 2-7.

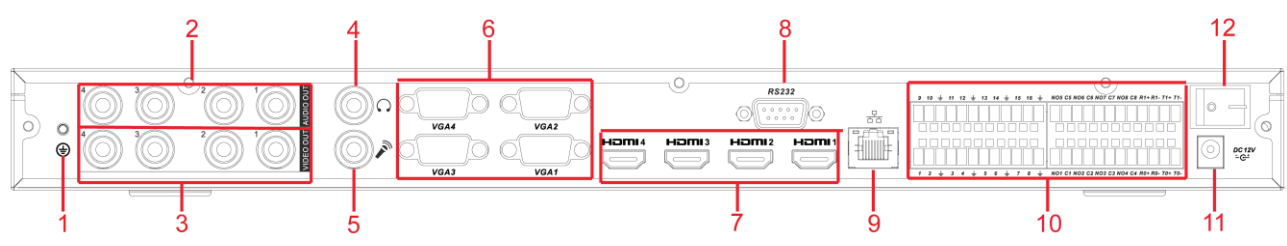

Figure 2-7

Please refer to the following sheet for detailed information.

| SN | Port Name            | SN | Port Name              | SN | Port Name               |
|----|----------------------|----|------------------------|----|-------------------------|
| 1  | Ground screw hole    | 2  | Audio output port(BNC) | 3  | Video output port (BNC) |
| 4  | Audio talk output    | 5  | Audio talk input       | 6  | VGA port                |
|    | port                 | 5  | port                   |    |                         |
|    | HDMI port            | 8  | RS232 port             | 9  | Network                 |
| 7  |                      |    |                        |    | interface(10M/100M/100  |
| ľ  | 1                    |    |                        |    | 0M self-adaptive        |
|    |                      |    |                        |    | Ethernet port)          |
| 10 | Relay input, relay   | 11 | Power socket           | 12 | Power switch            |
|    | output, duplex RS485 |    |                        |    |                         |
|    | port                 |    |                        |    |                         |

### 2.3.5 9-channel High Definition Series

The rear panel is shown as below. See Figure 2-8.

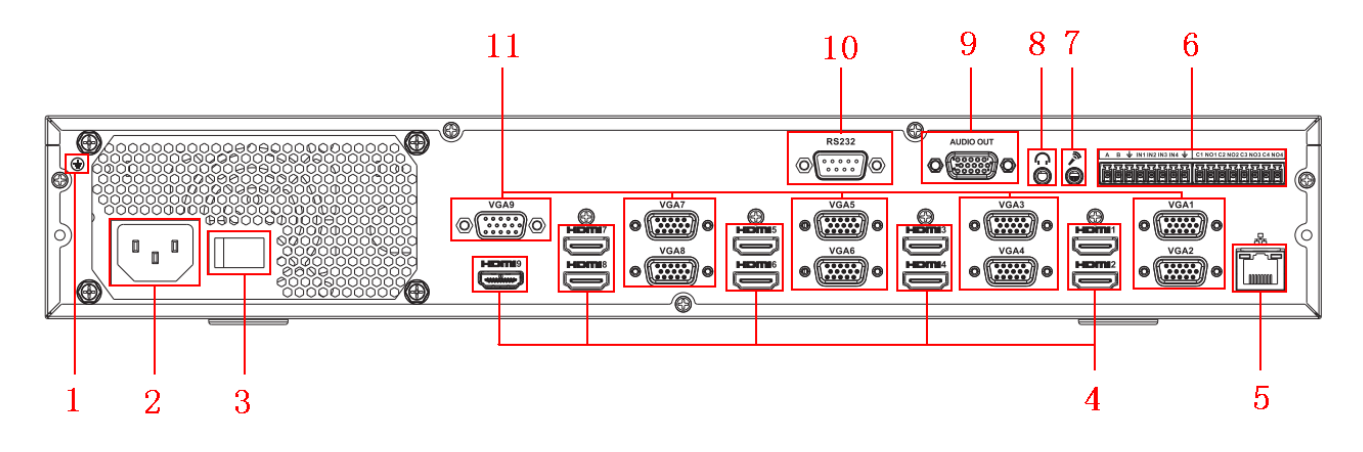

Figure 2-8

Please refer to the following sheet for detailed information.

| SN | Port Name         | SN | Port Name                    | SN | Port Name              |  |  |
|----|-------------------|----|------------------------------|----|------------------------|--|--|
| 1  | Ground screw hole | 2  | Power switch                 | 3  | Power socket           |  |  |
| 4  | HDMI port         |    | Network                      | 6  | Relay input, relay     |  |  |
|    |                   | 5  | interface(10M/100M/1000M     |    | output, standard RS485 |  |  |
|    |                   |    | self-adaptive Ethernet port) |    | port.                  |  |  |
| 7  | Audio talk input  | 8  | Audio talk output            | 9  | Audio output port      |  |  |
| '  | port              |    | port                         |    |                        |  |  |
| 10 | RS232 port        | 11 | VGA port                     |    |                        |  |  |

# 2.3.6 16-channel High Definition Series

The rear panel is shown as below. See Figure 2-9.

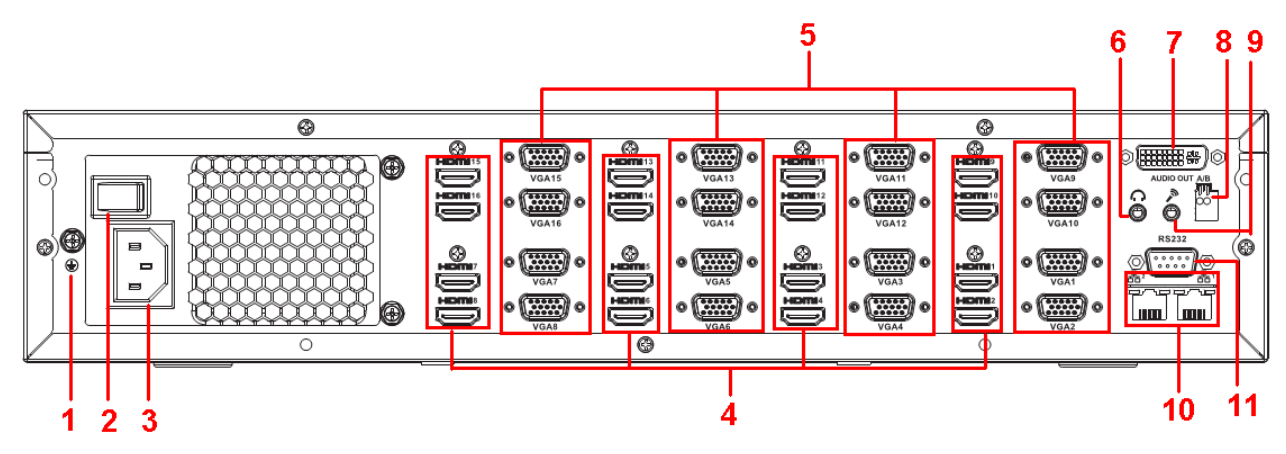

Figure 2-9

Please refer to the following sheet for detailed information.

| SN | Port Name         | SN | Port Name           | SN | Port Name              |
|----|-------------------|----|---------------------|----|------------------------|
| 1  | Ground screw hole | 2  | Power switch        | 3  | Power socket           |
| 4  | HDMI port (16)    | 5  | VGA port (16)       | 6  | Audio talk output port |
| 7  | Audio output port | 8  | Standard RS485 port | 9  | Audio talk input port  |
| 10 | Network           | 11 | RS232 port          |    |                        |

| interface(10M/100M/1000M     |  |  |
|------------------------------|--|--|
| self-adaptive Ethernet port) |  |  |

#### Note:

When you connect it to the PC network port, please use crossover cable. When you connect it to the PC via router or switcher, please use straight cable.

# 2.4 Connection

Please refer to the follow figure for connection information. See Figure 2-10. The following figure is based on the 4-channel high definition series product.

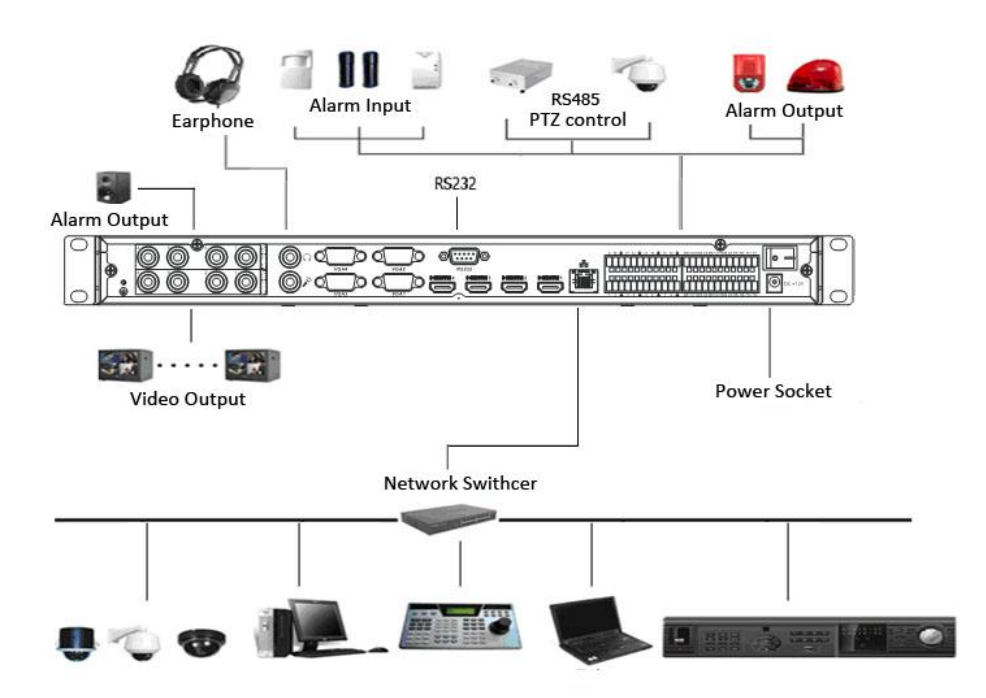

Figure 2-10

# 3 Operation

- The following operations are generally based on the 9-channel high definition series product.
- Slight different may be found in the user interface.

### 3.1 Boot Up and Shut Down

#### Boot up

Connect the HDMI-WALL to the power and then press the power button in the rear panel. You can see the power indicator light becomes on and HDMI-WALL boots up. The system is in multiple-window display mode by default.

#### Shut down

You can press power button in the front panel for three seconds to shut down the device.

#### System Restore after Power Failure

When decoder is working, if the power failure occurs, the system can automatically connect to the front-end device and restore previous working status once the power connection becomes normal.

# 3.2 Login

#### 3.2.1 Preparation

Before log in, please make sure:

- HDMI-WALL connection is OK.
- You have set PC IP address, HDMI-WALL IP address, subnet mask and gateway. (Please set the IP address of the same section for the PC and HDMI-WALL. Please input corresponding gateway and subnet mask if there are routers.) When HDMI-HD booted up normally, please input account name **admin** and password **admin** via the PC COM port., then input net - a and then input IP, NETMASK, GATEWAY. The command mode is: net -a [IP] [NETMASDK] [GATEWAY].

#### For example:

Username: admin

Password: admin

DeBug>net -a 192.168.XXX.XXX 255.255.XXX.XXX 192.168.XXX.XXX

- Use order ping \*\*\*.\*\*\*.\*\*\*(HDMI-WALL IP address) to check connection is OK or not. Usually the return TTL value should be less than 255.
- Open IE and then input the address in the column.
- WEB control can be downloaded and installed automatically. System can download the latest Web control and remove the old one.
- You can run uninstall web.bat to remove the control

• System is compatible with web control of WINVISTA. But you need to disable account control item and then reboot the PC.

### 3.2.2 Login

Open the IE and then input the HDMI-WALL IP address in the address column. For example, if your HDMI-WALL IP address is 192.168.1.100, then please input http:// 192.168.1.100 in IE address column. See Figure 3-1.

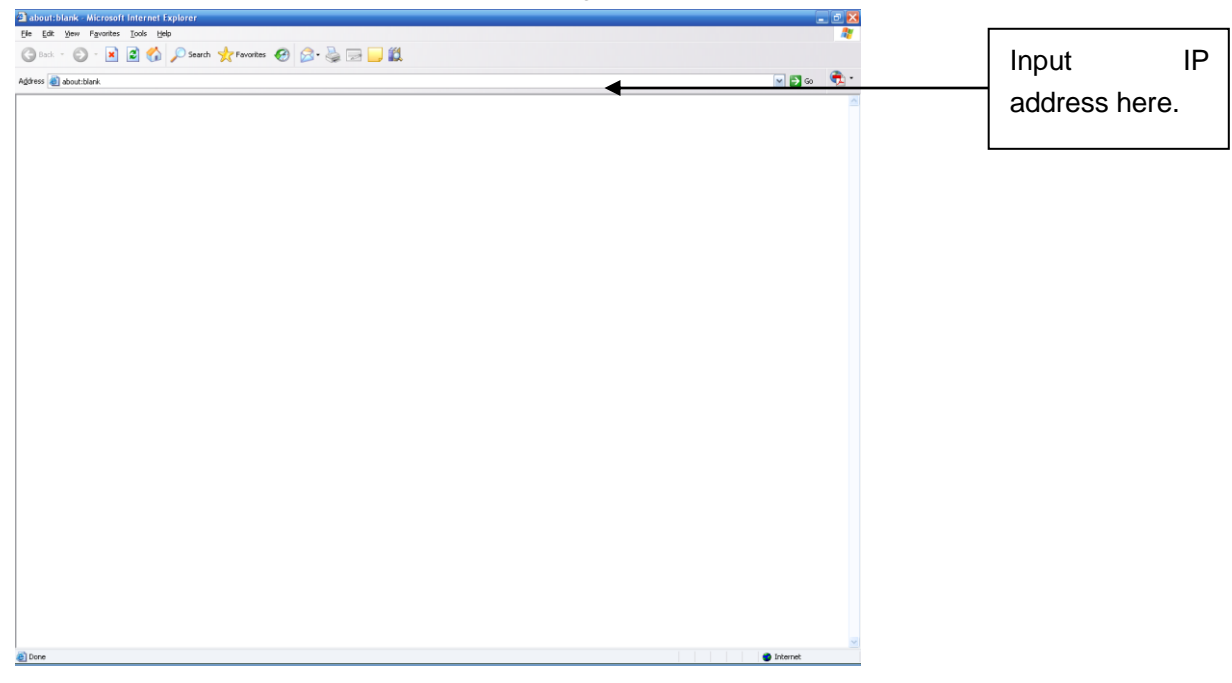

Figure 3-1

System pops up warning information to ask you whether install webrec.cab control or not. Please click yes button.

If you can't download the ActiveX file, please modify your settings as follows. See Figure 3-2.

| Internet Options                                                                                                    | Security Settings - Internet Zone                                                                                                    |
|----------------------------------------------------------------------------------------------------|----------------------------------------------------------------------------------------------------|
| General Security Privacy Content Connections Programs Advanced                                                                                         | Settings                                                                                                    |
| Select a zone to view or change security settings.                                                                                                    | O Disable  Enable                                                                                                    |
|                                                                                                    | Download signed ActiveX controls (not secure)     Disable                                                                                                    |
| Internet Local intranet Trusted sites                                                                                                    | Enable (not secure)     Prompt (recommended)                                                                                                    |
| Internet<br>This zone is for Internet websites,<br>except those listed in trusted and<br>restricted zones.                                             | <ul> <li>Download unsigned ActiveX controls (not secure)</li> <li>Disable (recommended)</li> <li>Enable (not secure)</li> <li>Prompt</li> </ul>                              |
| Security level for this zone<br>Allowed levels for this zone: Medium to High                                                                           | <ul> <li>Initialize and script ActiveX controls not marked as safe for so</li> <li>Disable (recommended)</li> <li>Enable (not secure)</li> <li>Promot</li> </ul>             |
| - Appropriate for most websites     - Prompts before downloading potentially unsafe     content     - Unsigned ActiveX controls will not be downloaded | Run ActiveX controls and plug-ins     Administrator approved                                                                                                    |
| <u>Custom level</u> <u>D</u> efault level<br><u>R</u> eset all zones to default level                                                                  | *Takes effect after you restart Internet Explorer          Reset custom settings         Reset to:       Medium-high (default)         Reset to:       Medium-high (default) |
| OK Cancel Apply                                                                                                    | OK Cancel                                                                                                    |

Figure 3-2

After installation, the interface is shown as below. See Figure 3-3.

| Username : | admin |        |  |
|------------|-------|--------|--|
| Password:  |       |        |  |
|            | Login | Cancel |  |

Figure 3-3

Please input your user name and password and then click Login button.

- Default factory name is **admin** and password is **admin**.
- Note: For security reasons, please modify your password after you first login.

Now you can see system pops up the following dialogue box to remind you to change the default password. See Figure 3-4.

| A 1 | Do you want to mo | dify the default pass | word? |
|-----|-------------------|-----------------------|-------|
|     |                   |                       |       |
|     |                   |                       |       |
|     |                   |                       |       |
| Ē   | Vac               | No                    |       |

Figure 3-4

Click Yes button, you can see the Modify Password dialogue box. Please input the new password twice and then click the Yes button. See Figure 3-10. Click No button to remain the default password.

| lew Password |     |        |      |
|--------------|-----|--------|------|
|              | Low | Middle | High |
| Confirm      |     |        |      |
|              |     |        |      |
| Ye           | s   | No     |      |

Figure 3-5

# 3.3 Main Window

After login successfully, the interface will be shown as Figure 3-6.

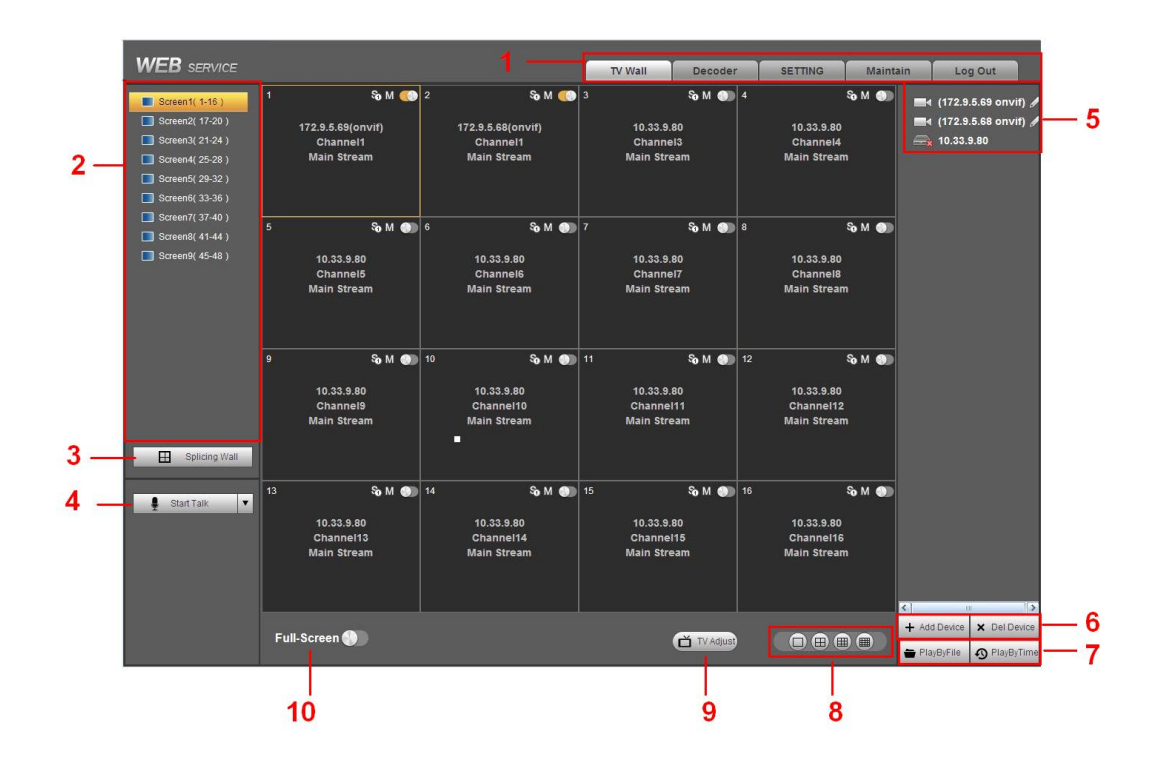

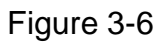

There are ten sections:

Section 1: System menu

There are system menu buttons. Please refer to the user's manual for detailed information.

| Section | 2.         | Decode | channel |
|---------|------------|--------|---------|
| Jection | <b>~</b> . | Decoue | Charmer |

| Model             |      | Decoded | Note                                          |  |  |  |  |  |
|-------------------|------|---------|-----------------------------------------------|--|--|--|--|--|
|                   |      | Channel |                                               |  |  |  |  |  |
| 1-channel 4K      | high | 16      | The Web adopts the TV screen to display.      |  |  |  |  |  |
| definition series |      |         | There is 1 screen corresponding to 1          |  |  |  |  |  |
|                   |      |         | group output. You can use the one icon at     |  |  |  |  |  |
|                   |      |         | the top left corner to select the screen. The |  |  |  |  |  |
|                   |      |         | first screen has 16-channel.                  |  |  |  |  |  |
| 4-channel 4K      | high | 64      | The Web adopts the TV screen to display.      |  |  |  |  |  |
| definition series |      |         | There are 4 screens corresponding to          |  |  |  |  |  |
|                   |      |         | groups output. You can use four icons at      |  |  |  |  |  |
|                   |      |         | the top left corner to select the screen.     |  |  |  |  |  |
|                   |      |         | Each screen has 16-channel.                   |  |  |  |  |  |
| 1-channel         | high | 16      | The Web adopts the TV screen to display.      |  |  |  |  |  |
| definition series |      |         | There is 1 screen corresponding to 1          |  |  |  |  |  |
|                   |      |         | group output. You can use the one icon at     |  |  |  |  |  |
|                   |      |         | the top left corner to select the screen. The |  |  |  |  |  |
|                   |      |         | first screen has 16-channel.                  |  |  |  |  |  |
| 4-channel         | high | 28      | The Web adopts the TV screen to display.      |  |  |  |  |  |

| definition series |            |    | There                                     | are      | total     | 4       | ΤV      | screens    |
|-------------------|------------|----|-------------------------------------------|----------|-----------|---------|---------|------------|
|                   |            |    | corresp                                   | onding   | to 4 gro  | oups    | output  | . You can  |
|                   |            |    | use the                                   | four ic  | cons at   | the to  | op left | corner to  |
|                   |            |    | select th                                 | ne scre  | en. The   | e first | t TV so | creen has  |
|                   |            |    | 16-channel; the screen 2 to screen 4 each |          |           |         |         |            |
|                   |            |    | has 4-cl                                  | hannel   |           |         |         |            |
|                   |            |    | The We                                    | eb adop  | ots the   | TV so   | creen t | o display. |
|                   |            | 48 | There                                     | are      | total     | 9       | ΤV      | screens    |
| 0 channal         | high<br>es |    | corresp                                   | onding   | to 9 gr   | oups    | output  | . You can  |
| 9-channel         |            |    | use the                                   | 9 ico    | ns at th  | ne to   | p left  | corner to  |
| deminition series |            |    | select th                                 | ne scre  | en. The   | e first | t TV so | creen has  |
|                   |            |    | 16-char                                   | nnel; th | e scree   | n 2 to  | o scree | en 4 each  |
|                   |            |    | has 4-cl                                  | hannel   |           |         |         |            |
|                   |            |    | The We                                    | eb adop  | ots the - | TV so   | creen t | o display. |
| 16 channal        | high       |    | There a                                   | re 16 s  | screens   | corre   | espono  | ding to 16 |
| definition corioc | nign       | 64 | groups                                    | output.  | You ca    | n use   | e the 1 | 6 icons at |
|                   |            |    | the top                                   | left cor | ner to s  | elect   | the sc  | reen. The  |
|                   |            |    | screen                                    | each h   | as 4-ch   | anne    | I.      |            |

#### Section 3: Splicing wall.

Click Splicing Wall, you can set splicing wall function. Please refer to chapter 3.4

for detailed information.

#### Section 4: Bidirectional talk

It realizes the bidirectional talk between the WEB and the decoder. Please click

button of the StartDialog button to select corresponding bidirectional talk mode from the

dropdown list. Click StartDialog button to begin bidirectional talk between the WEB and the decoder.

#### Section 5:Front-end device list

It is to display added front-end device, device encode list and front-end device status. The 4-channel 4K high definition series product supports local signal collection. There is 1 –channel local signal in the device list by default. See Figure 3-7.

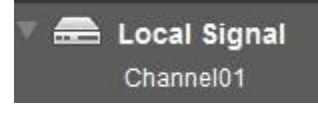

Figure 3-7

#### Section 6: Add/delete device

Add/delete front-end of the decoder.

#### Section 7:Playback

You can select playback by file or by time.

#### Section 8: Window split

There are four display modes: 1/4/9/16 window split. Take the first TV screen for an example: there are 16 options for single-window mode: channel 1, Channel 2.....channels 16. There are 4 options for four-window mode: 1-4ch, 5-8 ch, 9-12 ch, 13-16 ch. There are two options for nine-window mode: 1-9ch, 8-16ch. There is one option for 16-window mode: 1-16channel.

Single click and choose any decode channel to connect real-time decode output. Please

see Figure 3-8.

- 1.Device Name
- 2. Front-end device IP address.
- 3. Front-end real-time monitor channel.
- 4. The real-monitor channel connection status between the decoder and the front-end and

the stream mode such as main stream or sub stream.

- 5. Enable main stream.
- 6. Senable sub stream.

7. It is a button to control the connection between the decoder and the front-end. Click it to close or open video.

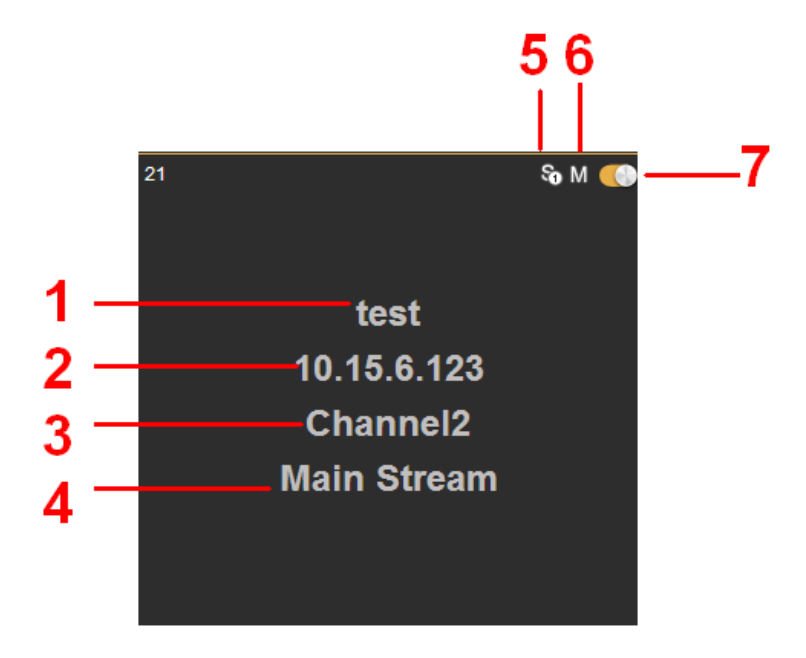

Figure 3-8

#### Section 9:TV adjust/Screens

#### • TV Adjust

#### It is not for splicing wall. It is for current screen only.

This function is for 4-channel 4K high definition and 1/4-channel high definition series only. The 1-channel 4K high definition series product does not support this function.

It is to adjust margin. This function is valid for BNC output only. The margin value ranges from 0 to 100.

|      |     | × |
|------|-----|---|
| - 0  |     |   |
| Ξι—  | + 0 |   |
| ⊡()— |     |   |
| ⊡()— |     |   |
| ⊡()— | + 0 |   |
|      |     |   |

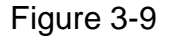

#### • Screens

#### This function is for 4-channel 4K high definition series product only.

| Click Screens            | , system | pops up  | screen | on-off | button, | system | BLC | mode | and |
|--------------------------|----------|----------|--------|--------|---------|--------|-----|------|-----|
| screen adjust interface. | See Figu | re 3-10. |        |        |         |        |     |      |     |

#### ♦ Screen Power

The screen on-off interface is shown as below. Select a screen, you can see its color is yellow, and then click on/off button.

| Screen Power    | Screen BLC Mode | Adjust Screen | × |
|-----------------|-----------------|---------------|---|
| [ <b>▼</b> ]AII |                 |               |   |
|                 |                 |               |   |
| ON OFF          | ]               |               |   |

Figure 3-10

Before the screen on-off operation, please connect the RJ45 port of the 4-channel 4K high definition series product to the COM port of the monitor.

For the LCD from our company, 2 is to receive data, 3 is to send out data and 5 is GND. RJ45 COM port of the 4-channel 4K high definition series product: 1 is to receive data, 8 is to send out data, 5 is GND.

Please connect the 1 of the device to the 3 of the LCD, 8 of the device to the 2 of the LCD, and 5 of the device to the 5 of the LCD. For the other cable, you can just cut off.

#### ♦ Screen BLC Mode

#### Note

This function is for some screens only.

Click screen BLC mode, you can go to the following interface. Select one or more screen(s) or you can check ALL to select all screens and then click Switch mode button. See Figure 3-11.

| Screen Power | Screen BLC Mode | Adjust Screen | ×           |
|--------------|-----------------|---------------|-------------|
|              |                 |               |             |
|              |                 |               | Switch Mode |

Figure 3-11

♦ Adjust Screen

#### Note

This function is for some screens only.

Click Adjust screen button, you can go to the following interface. Select a screen; you can see its color is yellow. Use "+" or "-" to adjust the parameters on the DVI,VGA,video mode. Please set according to the device hardware. See Figure 3-12.

| Screen Power | Screen BLC Mode | Adjust Screen | ×               |
|--------------|-----------------|---------------|-----------------|
|              |                 |               |                 |
| DVI          | VGA             | Video         |                 |
| – Brightn    | ess + -         | Contrast +    | - VerPosition + |
|              |                 |               |                 |
|              |                 |               |                 |

Figure 3-12

#### Section 10: Close full-screen monitor

It is to close all monitor channel of current TV screen.

# 3.4 Video Wall Splicing (Display Pane) Function

The video wall splicing function is to output several physical video walls (1-9 screens) to one screen and can be used as one screen (Such as Test1 in Figure 3-13).

The 4-channel 4K high definition series supports  $1 \times 1$ ,  $2 \times 1$ ,  $1 \times 2$ ,  $2 \times 2$  splicing mode. The 4-channel high definition series supports  $2 \times 2$  splicing mode.

The 9-channel high definition series supports  $2 \times 2$ ,  $2 \times 3$ ,  $3 \times 2$ ,  $2 \times 4$ ,  $4 \times 2$ ,  $3 \times 3$  modes. The 16-channel high definition series supports  $2 \times 2$ ,  $2 \times 3$ ,  $3 \times 2$ ,  $2 \times 4$ ,  $4 \times 2$ ,  $3 \times 3$ ,  $3 \times 4$ ,  $4 \times 3$ ,  $3 \times 5$ ,  $5 \times 3$ ,  $4 \times 4$  modes.

#### Important

The splicing video wall (display pane) can be used as one physical TV screen. It can share the device on the device tree and supports monitor enable/disable function. It does not support channel map and playback function.

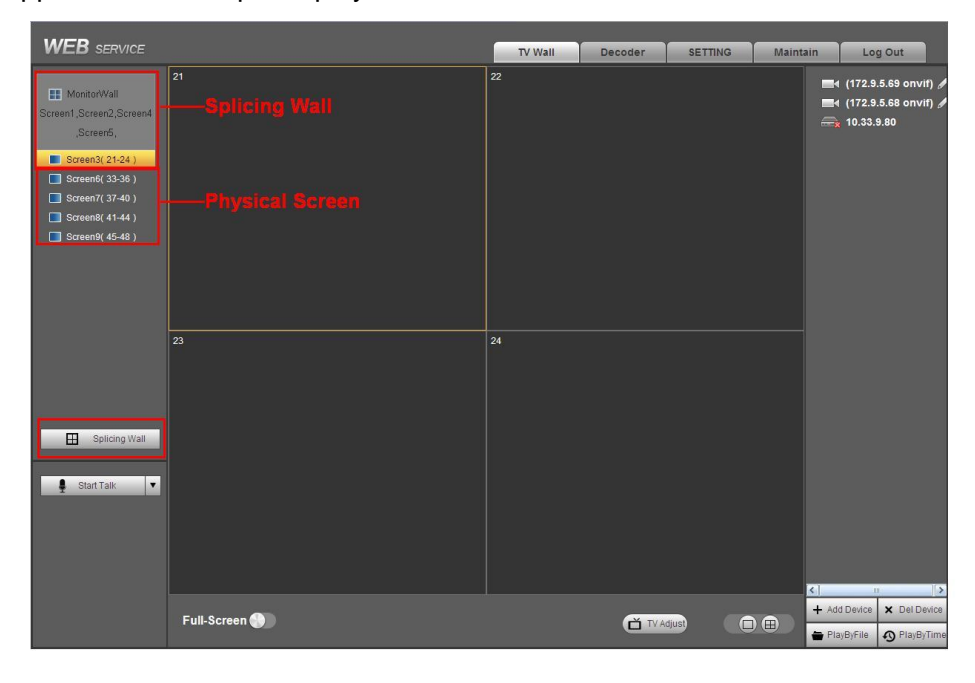

Figure 3-13

Please follow the contents below for a splicing video wall setup. **Step 1** 

In the main interface, click the Splice button Splicing Wall on the left pane; you can see system pops up the following interface. See Figure 3-14.

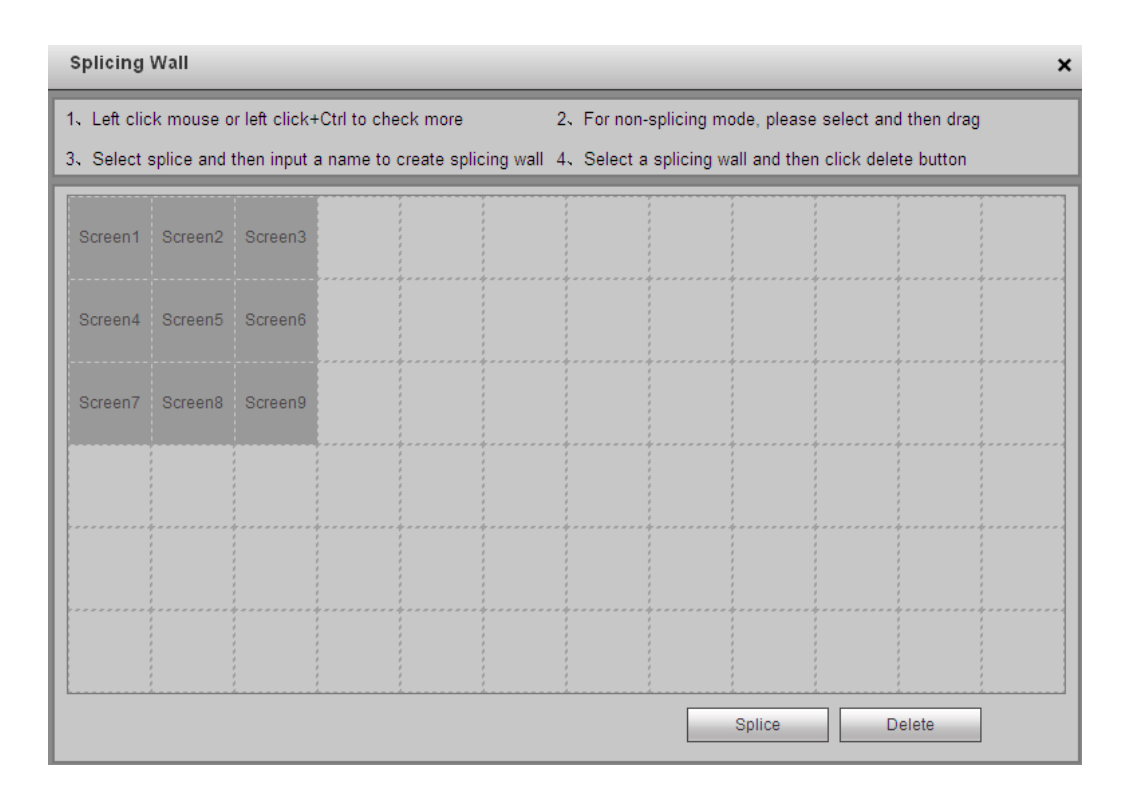

Figure 3-14

#### Step 2

Select screens. See Figure 3-15.

- Left click mouse to select one.
- Left click mouse +Ctrl button to select more screens.
   Splicing Wall

|                                                                         |                  |           |               |             |         |     | _                                                     |            |                  |              |                                         |  |
|-------------------------------------------------------------------------|------------------|-----------|---------------|-------------|---------|-----|-------------------------------------------------------|------------|------------------|--------------|-----------------------------------------|--|
| 1.                                                                      | Left clic        | k mouse o | r left click+ | Ctrl to che | ck more | 2.  | 2. For non-splicing mode, please select and then drag |            |                  |              |                                         |  |
| $3_{\rm s}$ Select splice and then input a name to create splicing wall |                  |           |               |             |         | 4.  | . Select a                                            | splicing w | all and ther     | n click dele | te button                               |  |
|                                                                         |                  |           |               |             |         |     |                                                       |            |                  |              |                                         |  |
|                                                                         |                  | 2         | Screen3       | Screen6     | Screen9 |     |                                                       |            |                  |              | 1<br>1<br>1                             |  |
|                                                                         |                  |           |               |             |         |     |                                                       |            |                  |              | 1                                       |  |
|                                                                         | 4                | 5         |               |             |         |     |                                                       |            | •                |              | \$************************************* |  |
|                                                                         |                  |           | Screen7       | Screen8     |         |     |                                                       |            |                  |              | 6<br>6<br>6                             |  |
|                                                                         | Monite           | orWall    |               |             |         |     |                                                       |            | ;<br>;<br>;      |              | ;<br>;<br>;                             |  |
|                                                                         |                  |           |               |             |         |     |                                                       |            |                  |              |                                         |  |
|                                                                         |                  |           |               |             |         |     |                                                       |            |                  |              |                                         |  |
| -                                                                       |                  |           | (             |             |         |     |                                                       |            | •                |              | •                                       |  |
|                                                                         |                  |           | 6<br>6<br>6   |             |         |     |                                                       |            |                  |              | 5<br>5<br>5                             |  |
|                                                                         | ;<br>;<br>;<br>; |           | ;<br>;<br>;   |             |         | · 4 |                                                       |            | ;<br>;<br>;<br>; |              | 1<br>1<br>1<br>1                        |  |
|                                                                         |                  |           | 1             |             |         |     |                                                       |            |                  |              | 1                                       |  |
|                                                                         |                  |           | 4<br>4<br>4   |             |         |     |                                                       |            |                  |              | 1<br>1<br>1                             |  |
|                                                                         |                  |           | •             |             |         |     |                                                       |            | •                |              | ;<br>;<br>;                             |  |
|                                                                         |                  |           | 6<br>6<br>6   |             |         |     |                                                       |            |                  |              | 6<br>6<br>6                             |  |
|                                                                         |                  |           | ¢<br>¢        |             |         |     |                                                       |            |                  |              | 1                                       |  |
|                                                                         |                  |           |               |             |         |     |                                                       |            | Splice           |              | elete                                   |  |
|                                                                         |                  |           |               |             |         |     |                                                       |            | oprice           |              | onoto                                   |  |

Figure 3-15

×

| plicing   | Wall                                    |                |             |                      |                                               |               |               |                      |
|-----------|-----------------------------------------|----------------|-------------|----------------------|-----------------------------------------------|---------------|---------------|----------------------|
| Left clic | k mouse o                               | or left click+ | -Ctrl to cl | neck more            | 2、For n                                       | on-splicing ( | node, please  | select and then drag |
| Select    | splice and                              | then input a   | a name to   | o create splicing wa | all 4、Selec                                   | t a splicing  | wall and then | click delete button  |
| Screen1   | Screen2                                 | Screen3        |             |                      |                                               |               |               |                      |
| 3creen4   | Screen5                                 | Screen6        |             |                      |                                               |               |               |                      |
| Screen7   | Screen8                                 | Screen9        | Name        | MonitorWall          | ,<br>,<br>, , , , , , , , , , , , , , , , , , | Save          | Cancel        |                      |
|           |                                         |                |             |                      |                                               |               |               |                      |
|           |                                         |                |             |                      |                                               |               |               |                      |
|           | \$* * * * * * * * * * * * * * * * * * * |                |             |                      | · · · · · · · · · · · · · · · · · · ·         | ·             |               |                      |

Figure 3-16

#### Step 4

In Figure 3-16, you can input customized splicing wall name. Click Save button to save current setup.

#### Step 5

Now you can close splicing wall interface and then go back to the main interface. The splicing wall can be used as a physical screen. It supports 1/4/9/16 split, add/delete device, open/close all-channel monitor.

#### Note

The general operation is the same as the physical screen. But for the splicing wall, there is no playback function and you can not control the corresponding physical screens of the splicing wall.

#### **Cancel splicing wall**

| In the main interface, click the Splice button E Splicing V    | Vall | on the left pa | ane; you can |
|----------------------------------------------------------------|------|----------------|--------------|
| go to Figure 3-14. Select a splicing wall first and then click |      | Delete         | button, you  |
| can remove the selected splicing wall.                         |      |                |              |

#### Note

The corresponding physical screens are off after you created a splicing wall. After you

delete the splicing wall, the corresponding physical screens are off too.

### 3.5 Add /Remove Front-end Device

#### 3.5.1 Add device

Click Add Device button in the main window. System pops up the following dialogue box.

Here you need to input the front-end device information including manufacturer (Private, Onvif, and General), connection mode (TCP, UDP, AUTO) device name, device IP, port, device user name and password. See Figure 3-17.

| Add Device                                                                     | × | Add Device                                                                                  | × | Add Device                                                         | ×                  |
|--------------------------------------------------------------------------------|---|---------------------------------------------------------------------------------------------|---|--------------------------------------------------------------------|--------------------|
| Manufacturer Private  Connection Mode TCP  Device Name IP Port 37777 User Name |   | Manufacturer Onvif  Connection Mode TCP Device Name IP HTTP Port 80 RTSP Port 554 User Name |   | Manufacturer<br>Connection Mode<br>Device Name<br>URL<br>User Name | General 💌<br>TCP 💌 |
| Password Save Cancel                                                           |   | Password Cancel                                                                             |   | Save                                                               | Cancel             |

Figure 3-17

After inputting the corresponding information, please click OK button. You can see the device begins to connect the newly added front-end device. System auto lists the channel information after successful connection. For newly added private device, device displays as online. Double click the device; you can see it becomes offline. For Onvif and General device, system displays an icon only. You can just drag the icon to the screen. See Figure 3-18.

| (172.12.2.11 onvif) 🖋                 |
|---------------------------------------|
| 171.31.2.48(rtsp://171.3 <sup>/</sup> |
| 171.31.2.48(rtsp://171.3 <sup>,</sup> |

Figure 3-18

Click, you can modify device name.

### 3.5.2 Delete Device

#### Note

You can not delete the decoding device.

Select one front-end device and then click delete device button, system can remove it from the list.

# 3.6 Decode Channel Setup

Please select the output TV and position and then select the device channel in the device list. Double click channel name or drag the channel name to the destination position and

#### then release. See Figure 3-19.

| VILD SERVICE            |               | TV Wall | Decoder | SETTING | Maintain | Log Out                  |
|-------------------------|---------------|---------|---------|---------|----------|--------------------------|
|                         | 21 🗞 M 🌔      | 22      |         |         |          | (172.9.5.69 onvif) 🕖     |
| MonitorWall             |               |         |         |         |          | (172.9.5.68 onvif)       |
| Screen1,Screen2,Screen4 |               |         |         |         |          | test(10.15.6.123) 🖉      |
| ,Screen5,               | toot          |         |         |         |          | Channel1                 |
| Screen3( 21-24 )        | lesi          |         |         |         |          | Channel2                 |
| Screen6( 33-36 )        | 10.15.6.123   |         |         |         |          | Channel3                 |
|                         | Channel?      |         |         |         |          | Channel4                 |
| Screen/( 37-40 )        | Channelz      |         |         |         |          | Channel5                 |
| Screen8( 41-44 )        | Main Stream   |         |         |         |          | Channel6                 |
| Screen9( 45-48 )        |               |         |         |         |          | Channel7                 |
|                         |               |         |         |         |          | Channel8                 |
|                         |               |         |         |         |          | Channel9                 |
|                         |               |         |         |         |          | Channel10                |
|                         |               |         |         |         |          | Channel11                |
|                         |               |         |         |         |          | Channel12                |
|                         | 23            | 24      |         |         |          | Channel 13               |
|                         |               |         |         |         |          | Channel14<br>Channel15   |
|                         |               |         |         |         |          | Channel 15<br>Channel 16 |
|                         |               |         |         |         |          | Channel 17               |
|                         |               |         |         |         |          | Channel18                |
|                         |               |         |         |         |          | Channel19                |
| Splicing Wall           |               |         |         |         |          | Channel20                |
|                         |               |         |         |         |          | Channel21                |
| Start Talk              |               |         |         |         |          | Channel22                |
| 1                       |               |         |         |         |          | Channel23                |
|                         |               |         |         |         |          | Channel24                |
|                         |               |         |         |         |          | Channel25                |
|                         |               |         |         |         |          | Channel26                |
|                         |               |         |         |         |          | Channel27                |
|                         |               |         |         |         | 21       | Channel28                |
|                         |               |         |         |         |          |                          |
|                         | Full-Screen 💮 |         |         | diust   |          | Device A Del Device      |
|                         |               |         |         |         | Pla      | yByFile 🔊 PlayByTime     |

Figure 3-19

Right click channel of the front-end, you can enable main stream or sub stream. See Figure 3-20.

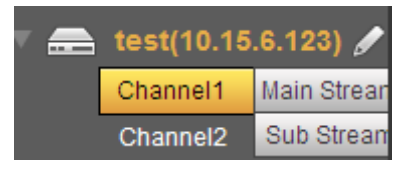

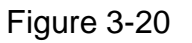

- Spen/close sub stream.
- M: Open main stream.
- Screen on-off button. Close.

# 3.7 File Playback and Time Playback

#### Note

Playback function is for private device only.

You can select a device you want to playback and then select the corresponding playback mode. There are two modes: file playback and time playback.

### 3.7.1 File Playback

Please select a online device first and then select playback by file button. You can see the following interface. See Figure 3-21.

| PlayByFile            | PlayByTime         |                       |                        |                  |
|-----------------------|--------------------|-----------------------|------------------------|------------------|
| Channel 1             | Start Time         | 2014 - 05 - 30 00 : 0 | 0 : 00                 |                  |
| Type All              | End Time           | 2014 - 05 - 30 23 : 2 | 3 : 59 <b>Q</b> Search |                  |
| Source IP: 10.15.6.50 | Local Channel: Scr | een3View21            |                        |                  |
| No. Si                | ze(KB) Start T     | me End Time           | Type Input Channel     | Code-Stream Play |
|                       |                    |                       |                        | <u>^</u>         |
|                       |                    |                       |                        |                  |
|                       |                    |                       |                        |                  |
|                       |                    |                       |                        |                  |
|                       |                    |                       |                        |                  |
|                       |                    |                       |                        |                  |
|                       |                    |                       |                        |                  |
|                       |                    |                       |                        |                  |
|                       |                    |                       |                        |                  |
|                       |                    |                       |                        |                  |
|                       |                    |                       |                        | ¥                |

Figure 3-21

Please select the decode channel, record type and then select start time/end time, click search button, you can see an interface is shown as below. See Figure 3-22.

| PlayByFil                         | e Play               | ByTime                                                            |                                    |         |                 |                     |      |   |
|-----------------------------------|----------------------|-------------------------------------------------------------------|------------------------------------|---------|-----------------|---------------------|------|---|
| Channel<br>Type<br>Source IP: 10. | 1  All  15.6.50 Loca | Start Time 2014 -<br>End Time 2014 -<br>al Channel: Screen3View21 | 04 - 30 00 : 00<br>05 - 30 23 : 23 | : 00    | <b>Q</b> Search |                     |      |   |
| No.                               | Size(KB)             | Start Time                                                        | End Time                           | Туре    | Input Channel   | Code-Stream<br>Type | Play |   |
| 1                                 | 13922KB              | 2014-05-22 09:39:33                                               | 2014-05-22 09:53:27                | Regular | 1               | Main Stream         | D    | ^ |
| 2                                 | 16472KB              | 2014-05-22 09:54:46                                               | 2014-05-22 10:11:23                | Regular | 1               | Main Stream         | D    |   |
| 3                                 | 21797KB              | 2014-05-22 10:12:30                                               | 2014-05-22 10:34:40                | Regular | 1               | Main Stream         | D    |   |
| 4                                 | 81049KB              | 2014-05-22 10:35:45                                               | 2014-05-22 12:00:02                | Regular | 1               | Main Stream         | D    |   |
| 5                                 | 58520KB              | 2014-05-22 12:00:02                                               | 2014-05-22 13:00:02                | Regular | 1               | Main Stream         | D    |   |
| 6                                 | 7532KB               | 2014-05-22 13:00:02                                               | 2014-05-22 13:07:25                | Regular | 1               | Main Stream         | D    |   |
| 7                                 | 38718KB              | 2014-05-22 14:20:07                                               | 2014-05-22 15:00:03                | Regular | 1               | Main Stream         | D    |   |
| 8                                 | 11782KB              | 2014-05-22 15:00:03                                               | 2014-05-22 15:11:51                | Regular | 1               | Main Stream         | D    |   |
| 9                                 | 1882KB               | 2014-05-30 08:56:48                                               | 2014-05-30 09:03:01                | Regular | 1               | Sub Stream          | 0    | ~ |

Figure 3-22

Select a record file and then click , you can see the following interface. See Figure

3-23.

| , laybyr li   | i i i ay     | by fine                  |                     |         |               |                     |      |
|---------------|--------------|--------------------------|---------------------|---------|---------------|---------------------|------|
| hannel        | 1 💌          | Start Time 2014 -        | 04 - 30 00 : 00     | : 00    |               |                     |      |
| ype           | All 💌        | End Time 2014 -          | 05 - 30 23 : 23     | : 59    | Q Search      |                     |      |
| ource IP: 10. | .15.6.50 Loc | al Channel: Screen3View2 | 21                  |         |               |                     |      |
| No.           | Size(KB)     | Start Time               | End Time            | Туре    | Input Channel | Code-Stream<br>Type | Play |
| 1             | 13922KB      | 2014-05-22 09:39:33      | 2014-05-22 09:53:27 | Regular | 1             | Main Stream         | 00   |
| 2             | 16472KB      | 2014-05-22 09:54:46      | 2014-05-22 10:11:23 | Regular | 1             | Main Stream         | 0    |
| 3             | 21797KB      | 2014-05-22 10:12:30      | 2014-05-22 10:34:40 | Regular | 1             | Main Stream         | 0    |
| 4             | 81049KB      | 2014-05-22 10:35:45      | 2014-05-22 12:00:02 | Regular | 1             | Main Stream         | 0    |
| 5             | 58520KB      | 2014-05-22 12:00:02      | 2014-05-22 13:00:02 | Regular | 1             | Main Stream         | 0    |
| 6             | 7532KB       | 2014-05-22 13:00:02      | 2014-05-22 13:07:25 | Regular | 1             | Main Stream         | O    |
| 7             | 38718KB      | 2014-05-22 14:20:07      | 2014-05-22 15:00:03 | Regular | 1             | Main Stream         | 0    |
| 8             | 11782KB      | 2014-05-22 15:00:03      | 2014-05-22 15:11:51 | Regular | 1             | Main Stream         | 0    |
| 9             | 1882KB       | 2014-05-30 08:56:48      | 2014-05-30 09:03:01 | Regular | 1             | Sub Stream          | 0    |
|               |              |                          |                     |         |               |                     |      |
|               |              |                          |                     |         |               |                     |      |
| 014-5-22 9:3  | 39:33        |                          |                     |         |               | 2014-5-22 9:53:27   | 00   |

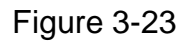

The main interface is shown as below. See Figure 3-24.Click the process bar to adjust file playback position. Or you can click button to play, pause, and stop.

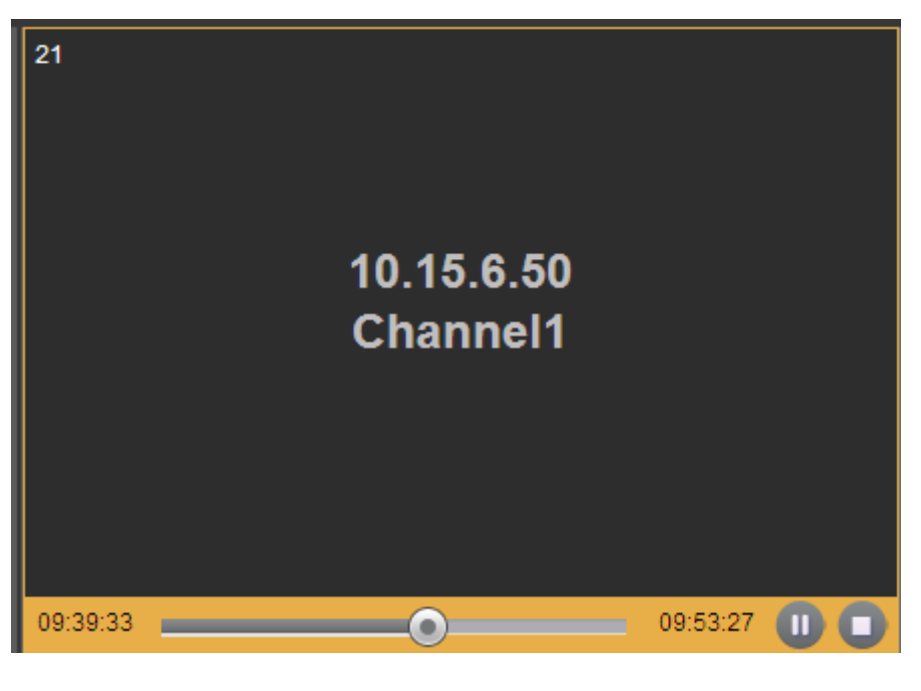

Figure 3-24

Double click decode channel, you can view in full screen. The playback bar is shown as below. See Figure 3-25. The three buttons ranges from left to the right are: playback, pause, and stop.

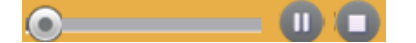

Figure 3-25

Note:

- If you searched device is offline, system prompts "Channel search failed" or "No record".
- System max supports 4-channel playback at the same time.
- System can not playback the same camera of one device at different channels.

#### 3.7.2 Time Playback

In Figure 3-21 or the main interface, click playback by time button, you can see an interface shown as in Figure 3-26.

| PlayByFile            | PlayByTime           |                                  |
|-----------------------|----------------------|----------------------------------|
| Channel 1             | Start Time           | 2014 - 05 - 30 00 : 00 : 00      |
|                       | End Time             | 2014 - 05 - 30 23 : 23 : 59 Play |
| Source IP: 10.15.6.50 | Local Channel: Scree | en3View23                        |

Figure 3-26

Please select corresponding time period and channel, and then click playback button, system can playback automatically.

| PlayByFile            | PlayByTime           |                             |  |
|-----------------------|----------------------|-----------------------------|--|
| Channel 1 💌           | Start Time           | 2014 - 04 - 30 00 : 00 : 00 |  |
| Source IP: 10.15.6.50 | Local Channel: Scree | n3View21                    |  |
| 2014-04-30 00:00:00   |                      | 2014-05-30 23:23:59         |  |
|                       |                      |                             |  |
|                       |                      |                             |  |
|                       |                      |                             |  |

The playback bar is the same with file playback mode.

Note:

TV window is shown as black if there is no record in current specified period.

### 3.8 Decoder

#### 3.8.1 Decode Tour

Here you can set decode output channel and tour channel.

Decode tour means the decode channels of the decoder can bind the 32 channels on the network. It can display the 32 channels by the specified sequence and interval.

1) On the main menu, from decoder->decode tour; you can see the following interface. See Figure 3-27.

| ecoded Tour |               |                  |                  |               |   |
|-------------|---------------|------------------|------------------|---------------|---|
| Screen No.  | Alarm Channel | Status           | Tour Control     | Tour Settings |   |
| Screen1     | Channel1      | Tour is disabled |                  | <u>ي</u>      |   |
| Screen1     | Channel2      | Tour is disabled | $\triangleright$ | ÷             |   |
| Screen1     | Channel3      | Tour is disabled | $\triangleright$ | ₹Ĝ₽           |   |
| Screen1     | Channel4      | Tour is disabled | $\triangleright$ | Ş             | - |
| Screen1     | Channel5      | Tour is disabled | $\triangleright$ | ₹ <u>`</u> `  |   |
| Screen1     | Channel6      | Tour is disabled | $\triangleright$ | <u>i</u>      |   |
| Screen1     | Channel7      | Tour is disabled |                  | <u>i</u> ĝi:  |   |
| Screen1     | Channel8      | Tour is disabled | $\triangleright$ | <u>i</u>      |   |
| Screen1     | Channel9      | Tour is disabled |                  | <u>i</u> ĝi:  |   |
| Screen1     | Channel10     | Tour is disabled | $\triangleright$ | <u>i</u>      |   |
| Screen1     | Channel11     | Tour is disabled |                  | <u>i</u> ĝi:  |   |
| Screen1     | Channel12     | Tour is disabled | $\triangleright$ | <u>i</u> ji   |   |
| Screen1     | Channel13     | Tour is disabled |                  | <u>i</u> ĝi:  |   |
| Screen1     | Channel14     | Tour is disabled | $\triangleright$ | <u>i</u> jr   |   |
| Screen1     | Channel15     | Tour is disabled |                  | <u>i</u> ĝi:  |   |
| Screen1     | Channel16     | Tour is disabled | $\triangleright$ | <u>i</u> jr   |   |
| Screen2     | Channel17     | Tour is disabled | N                | <u>łÓ</u> ż   |   |
| IMPORT EXP  | ORT           |                  |                  |               |   |

Figure 3-27

2) Double click a channel you want to set or click , you can set chanekl tour detailed information. See Figure 3-28.

| ourInfo          |                           |              |              |                     |          |        |
|------------------|---------------------------|--------------|--------------|---------------------|----------|--------|
| our mio          | Network Signal            | O Local Sign | al           |                     |          |        |
| Protocol Type    | Private                   | •            |              |                     |          |        |
| Connection Mode  | TCP                       | -            |              |                     |          |        |
| IP               |                           |              |              |                     |          |        |
| Port             | 37777                     |              |              |                     |          |        |
| Channel          | 1                         |              |              |                     |          |        |
| Code-Stream Type | Main Stream               | •            |              |                     |          |        |
| Username         |                           |              |              |                     |          |        |
| Password         |                           |              |              |                     |          |        |
| Interval         | 10                        | (10~!        | 99999)Second |                     |          |        |
| Add Dele         | te Modify<br>turer IP/URL | ]<br>F       | ort Channel  | Code-Stream<br>Type | Interval | Delete |
| Add Dele         | te Modify<br>turer IP/URL | F            | ort Channel  | Code-Stream<br>Type | Interval | Delete |
| Add Dele         | te Modify<br>turer IP/URL | ]<br>F       | ort Channel  | Code-Stream<br>Type | Interval | Delete |
| Add Dele         | te Modify<br>turer IP/URL | ]<br>F       | ort Channel  | Code-Stream<br>Type | Interval | Delete |
| Add Dele         | te Modify<br>turer IP/URL | F            | ort Channel  | Code-Stream<br>Type | Interval | Delete |
| Add Dele         | te Modify<br>turer IP/URL | ]<br>F       | ort Channel  | Code-Stream<br>Type | Interval | Delete |
| Add Dele         | te Modify<br>turer IP/URL | F            | ort Channel  | Code-Stream<br>Type | Interval | Delete |
| Add Dele         | te Modify<br>turer IP/URL | F            | ort Channel  | Code-Stream<br>Type | Interval | Delete |
| Add Dele         | te Modify<br>turer IP/URL | F            | ort Channel  | Code-Stream<br>Type | Interval | Delete |
| Add Dele         | te Modify<br>turer IP/URL | F            | ort Channel  | Code-Stream<br>Type | Interval | Delete |
| Add Dele         | te Modify<br>turer IP/URL | F            | ort Channel  | Code-Stream<br>Type | Interval | Delete |
| Add Dele         | te Modify<br>turer IP/URL | F            | ort Channel  | Code-Stream<br>Type | Interval | Delete |

# Figure 3-28

Please refer to the following sheet to set tour information.

| Parameter       | Note                                                                    |
|-----------------|-------------------------------------------------------------------------|
| Protocol type   | It includes: private, Onvif, General.                                   |
| Connection      | For different device modes, the connection mode may vary.               |
| mode            |                                                                         |
| IP              | Front-end device IP address.                                            |
| Port            | Default setup is 37777.                                                 |
| Channel         | The channel of the front-end device.                                    |
| Bit stream type | The bit stream type of the tour window. It includes the main stream and |
|                 | the sub stream.                                                         |
| User name       | The user name of the remote device.                                     |
| Password        | The password of the remote device.                                      |
| Interval        | The tour interval.                                                      |

In Figure 3-28, click Local Signal; you can see the following interface. See Figure 3-29.

| Channel1Detailed Information |  |
|------------------------------|--|
|------------------------------|--|

| Local Channel | O Netw Channe | vork Signal 🔘 Li<br>el01 | ocal Signal<br>💌 |          |                     |          |        |
|---------------|---------------|--------------------------|------------------|----------|---------------------|----------|--------|
| Interval      | 10            |                          | (10~99999        | I)Second |                     |          |        |
| Add D         | elete         | Modify                   |                  |          |                     |          |        |
| 🔲 No. Manu    | facturer      | IP/URL                   | Port             | Channel  | Code-Stream<br>Type | Interval | Delete |
|               |               |                          |                  |          |                     |          |        |
|               |               |                          |                  |          |                     |          |        |
|               |               |                          |                  |          |                     |          |        |
|               |               |                          |                  |          |                     |          |        |
|               |               |                          |                  |          |                     |          |        |
|               |               |                          |                  |          |                     |          |        |
|               |               |                          |                  |          |                     |          |        |
|               |               |                          |                  |          |                     |          |        |
|               |               |                          |                  |          |                     |          |        |

Figure 3-29

Please refer to the following sheet to set tour information.

| Parameter     | Note                                  |
|---------------|---------------------------------------|
| Local Channel | Please select from the dropdown list. |
| Interval      | It is to set tour interval.           |

3) Click add button to complete the add operation.

- 4) Click location to enable tour.
  - **I**: Stop tour.
  - Pause tour.

#### 3.8.2 Decode Output

On the main window, from decoder->decoded info, interface is shown as below. See Figure 3-30.

Here you can view current decode information.

- Status: Current channel working status. There are four statuses: Monitor/Playback/Tour/Idle.
- Resolution: Here you can view video resolution of current channel.
- FPS: You can view the frame rate of current channel.

 $\mathbf{x}$ 

- Data Flow: You can view the network data flow current channel received.
- Decode flow: You can view the output video flow current channel decoded.

| Decoded Info |        |            |     |                 |                    |  |
|--------------|--------|------------|-----|-----------------|--------------------|--|
| Channel      | Status | Resolution | FPS | Date Flow(kb/s) | Decoded Flow(kb/s) |  |
| Channel1     | Idle   |            | 0   | 0               | 0                  |  |
| Channel2     | Idle   |            | 0   | 0               | 0                  |  |
| Channel3     | Idle   |            | 0   | 0               | 0                  |  |
| Channel4     | Idle   |            | 0   | 0               | 0                  |  |
| Channel5     | Idle   |            | 0   | 0               | 0                  |  |
| Channel6     | Idle   |            | 0   | 0               | 0                  |  |
| Channel7     | Idle   |            | 0   | 0               | 0                  |  |
| Channel8     | Idle   |            | 0   | 0               | 0                  |  |
| Channel9     | Idle   |            | 0   | 0               | 0                  |  |
| Channel10    | Idle   |            | 0   | 0               | 0                  |  |
| Channel11    | Idle   |            | 0   | 0               | 0                  |  |
| Channel12    | Idle   |            | 0   | 0               | 0                  |  |
| Channel13    | Idle   |            | 0   | 0               | 0                  |  |
| Channel14    | Idle   |            | 0   | 0               | 0                  |  |
| Channel15    | Idle   |            | 0   | 0               | 0                  |  |
| Channel16    | Idle   |            | 0   | 0               | 0                  |  |
| Channel17    | Idle   |            | 0   | 0               | 0                  |  |

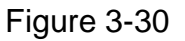

#### 3.8.3 Decode Strategy

On the main menu, from decoder->decoded policy, you can set the delay time of decoder in each decode channel, the buffer time is ms. See Figure 3-31.

- Channel number: The 1-channel 4K high definition series/1-channel high definition series supports 1-16-channel. The 9-channel high definition series supports 1-48-channel. The 4-channel 4K high definition series/ 16-channel high definition series supports 1-64-channel.
- Decode buffer time: The value ranges from 80ms to 480ms.

| Decoded Policy      |                 |         |  |
|---------------------|-----------------|---------|--|
| Channel No          | 1               |         |  |
| Decoding buffer tim | - 160 80~480 ms |         |  |
| Decounty ballor an  |                 |         |  |
|                     | Copy Save       | Refresh |  |
|                     |                 |         |  |
|                     |                 |         |  |
|                     |                 |         |  |

Figure 3-31

#### 3.8.4 Screen Show

On the main menu, from decoder->screen No. overlay, you can see the following interface. See Figure 3-32.

It is for you to overlay device IP and TV number of current channel at the top left corner of current channel output interface. For 1-channel 4K high definition series product, the

device IP and TV number is on the top left corner of the screen.

#### Important

This function is not for splicing video wall.

| ScreenNo. Overlay                                                                                                    |  |
|----------------------------------------------------------------------------------------------------|--|
| All Channels                                                                                                    |  |
| 1 2 3 4 5 6 7 8 9 10 11 12 13 14 15 16 17 18 19 20 21 22 23 24<br>25 26 27 28 29 30 31 32 33 34 35 36 37 38 39 40 41 42 43 44 45 46 47 48 |  |
| Save Refresh                                                                                                    |  |
|                                                                                                    |  |

Figure 3-32

### 3.8.5 Output Options

This function is for 1-channel 4K series and 9-channel high definition series product only.

Here you can set output screen port. Please make sure it is the same as the connected port setup.

Select Screen No. and its corresponding port type from the dropdown list and then click Save button to complete setup. See Figure 3-33.

| Output Options   |              |
|------------------|--------------|
|                  | 1 _          |
| Output Screen No |              |
| Output Type      | VGA 🔹        |
|                  | Save Refresh |
|                  |              |

Figure 3-33

# 3.8.6 Background Color

#### Note

This function is for 4-channel 4K high definition series and 9/16-channel high definition series.

On the main menu, from decoder->Background color, you can see the following interface. See Figure 3-34.

It is to set the background color of the screen. There are two options: blue (default)/black.

| Background Color |              |
|------------------|--------------|
| Background Color | Blue         |
|                  | Save Refresh |
|                  |              |

Figure 3-34

# 3.8.7 Split Line Note

This function is for 4-channel 4K high definition series and 9/16-channel high definition series.

On the main menu, from decoder->Split Line, you can see the following interface. See Figure 3-35.

Here you can set the split line for the decoded channels. The default setup is null.

| Split Line |              |
|------------|--------------|
| Split Line | ⊙ Yes        |
|            | Save Refresh |

Figure 3-35

# 4 Alarm Input and Output

Before device connection, please make sure:

#### • Alarm Input

Please check the alarm type (Normal open/normal close) first. Then set decoder network alarm type. Set decoder alarm type as NO (Normal Open) if it is ground alarm, otherwise set it as NC (Normal Close).

Please note alarm input is active in low voltage, please ground it.

Please use a relay to separate devices, when there are two decoders, or there is one decoder and one another device.

#### • Alarm Output

Do not connect the alarm output port to high power load directly (It shall be less than 1A); it may result in heavy current which may destroy the relay. Please use co contactor to realize the connection between the alarm output port and the load.

#### • Sound Ground

Please make sure the front-end device has earthed. Otherwise it may result in chip damage.

Alarm input type can be NO (normal open) or NC (normal close).

The 1-channel 4K high definition series product interface is shown as in Figure 4-1.

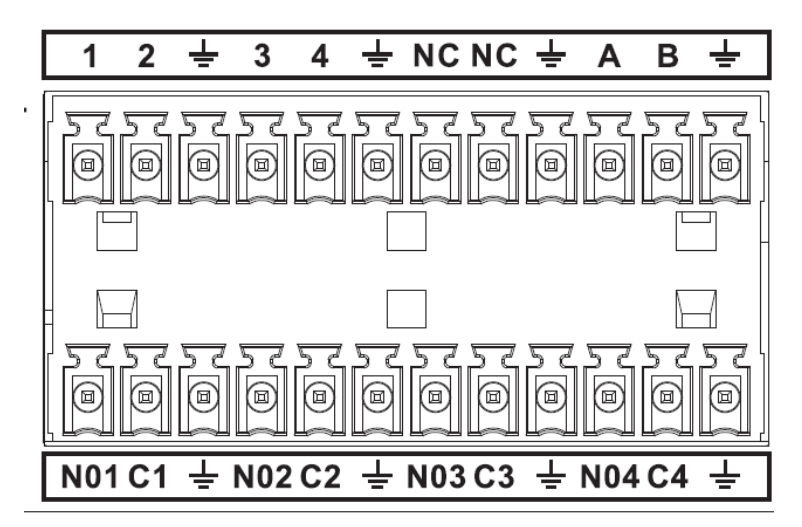

Figure 4-1

| Parameter      | 1-channel 4K high definition series |
|----------------|-------------------------------------|
| AB             | A/B cable of the control device.    |
|                | GND port                            |
| 1~4            | Alarm input port                    |
| C1-C4; NO1-NO4 | Alarm output port (NO)              |

The 1/4-channel high definition series product interface is shown as in Figure 4-2.

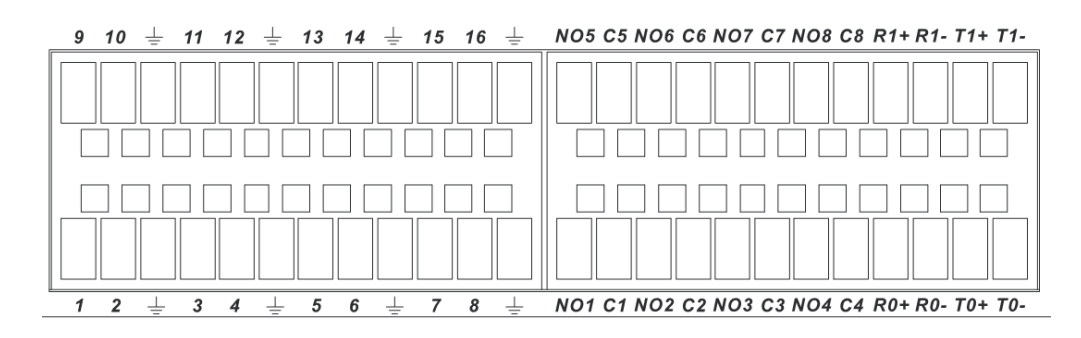

| Figure | 4-2 |
|--------|-----|
|        | . – |

| Parameter                     | 1/4-channel high definition standard series, |
|-------------------------------|----------------------------------------------|
|                               | (Ground alarm)                               |
|                               | GND port                                     |
| 1-16                          | Relay input port                             |
| C1-C8; NO1-NO8                | Relay output port(NO)                        |
| R0+, R0-, R1+, R1-, T0+, T0-, | Duplex RS485 port                            |
| T1+, T1-                      |                                              |

The 9-channel high definition series product interface is shown as in Figure 4-3.

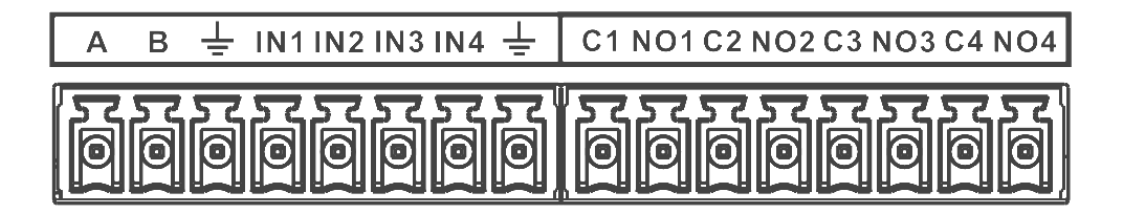

Figure 4-3

| Parameter      | 9-channel high definition standard series |
|----------------|-------------------------------------------|
| AB             | A/B cable of the control device.          |
| <u>_</u>       | GND port                                  |
| IN1-IN4        | Alarm input port                          |
| C1-C4; NO1-NO4 | Alarm output port (NO)                    |

The 4-channel 4K high definition series product interface is shown as in Figure 4-4.

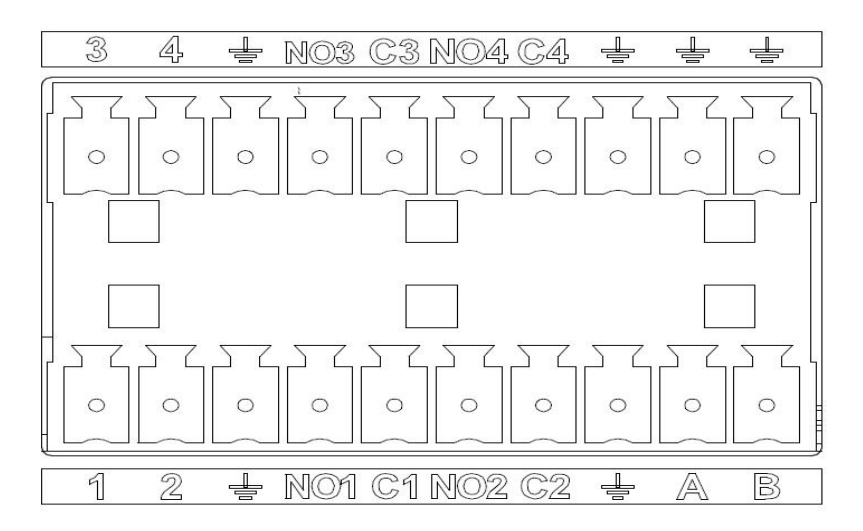

#### Figure 4-4

| Parameter      | 4-channel 4K high definition series |
|----------------|-------------------------------------|
| AB             | A/B cable of the control device.    |
| <u></u>        | GND port                            |
| 1-4            | Alarm input port                    |
| C1-C4; NO1-NO4 | Alarm output port (NO)              |

### 4.1 Alarm Input Port

- There are 16-ch alarm inputs and the input type can be NO or NC.
- Connect the NC port of alarm detector to the HDMI-WALL alarm input port (ALARM)
- When using external power to provide power to the alarm device, please make it has the same ground with the HDMI-WALL.

Please refer to the following figure for more information. See Figure 4-5.

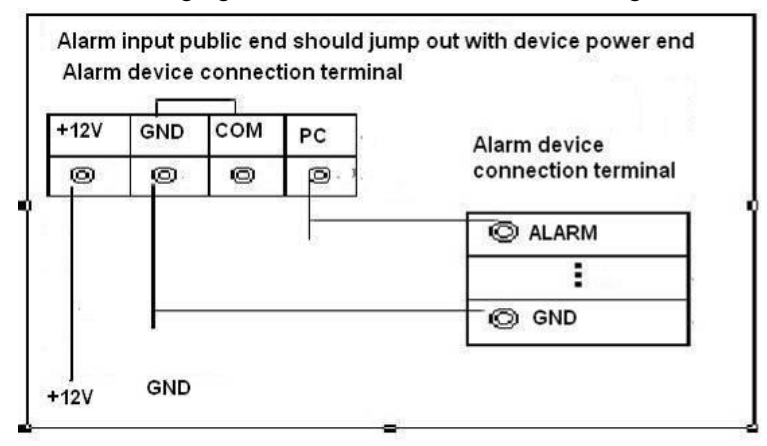

Figure 4-5

# 4.2 Alarm Output Port

 8-ch alarm output (normal open contact). The external alarm device needs the battery supported.

- To avoid overload to damage the device, please refer to the following sheet for relay specification information.
- About A/B cable of RS485, they are used to connect to the PTZ decoder A/B cable. Please refer to Figure 4-6 for alarm input module information.

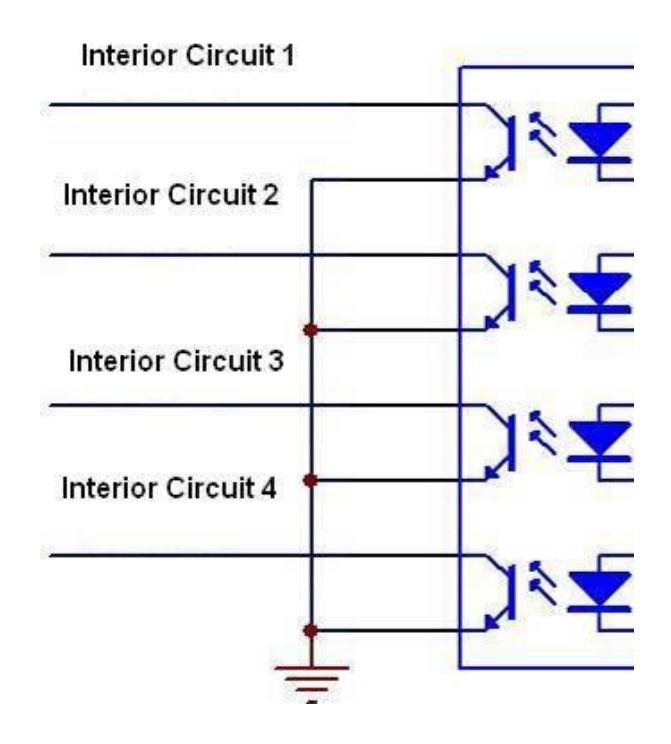

Figure 4-6

Please refer to Figure 4-7 for alarm output module information.

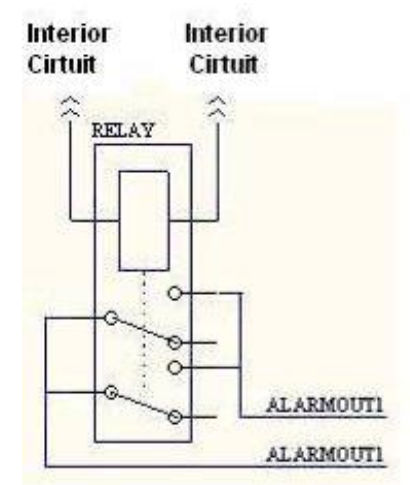

Figure 4-7

# 4.3 Alarm Output Relay Specifications

| Contact Form | 1Z |
|--------------|----|
|              |    |

| Contact Resistance       | 100mΩ (0.1A 6VDC)          |
|--------------------------|----------------------------|
| Contact Material         | AgNi+Gilded                |
| Contact Rating           | 0.5A 125VAC/1A 30VDC       |
| (Resistive)              |                            |
| Max. switching voltage   | 125VAC/60VDC               |
| Max. switching current   | 2A                         |
| Max. switching power     | 62.5VA/30W                 |
| Min. permissible loading | 1mA 5V                     |
| Mechanical durability    | 1x107times (300 times/min) |
| Electrical durability    | 1x105times (30 times/min)  |

#### Note:

- For detailed operation introduction, please refer to our resource CD included in your package for electronic version of the User's Manual.
- This quick start guide is for reference only. All the designs and software here are subject to change without prior written notice.
- All trademarks and registered trademarks mentioned are the properties of their respective owners.
- If there is any uncertainty or controversy, please refer to the final explanation of us.
- Please visit our website or contact your local retailer for more information.